# お客さま保存版

# スマートフォン用リンナイ給湯器リモコンアプリ 無線 しんの 接続のの方 パ

# MC-301VCシリーズ MC-302VCシリーズ

# CONTENTS

2015/09/2

#### 無線・通信について

| 2 |
|---|
| 4 |
| 4 |
| 4 |
| 6 |
| 6 |
| 6 |
| 6 |
| 4 |
| 4 |
| 5 |
| 5 |
| 6 |
|   |

#### 給湯器リモコンアプリを使う(MC-301VC) 8 給湯器情報 ..... 8 X-7- ··· 8 9 浴室暖房乾燥機操作 •••••• 9 10 エネチェック(エネルギー表示)・・・・・・ 11 12 各種設定 ··· 13 単価設定 · 13 目標値設定 …… 14

#### アプリについて(MC-302VC)

アプリについて (MC-301VC)

| 給湯器リモコンアプリを使う(MC-302VC)・・・・・・・           | 18 |
|------------------------------------------|----|
| 給湯器情報 ・・・・・                              | 18 |
| メニュー ・・・・・                               | 18 |
| ふろ操作・・・・・・・・・・・・・・・・・・・・・・・・・・・・・・・・・・・・ | 19 |
| 浴室暖房乾燥機操作 ••••••••••••••••               | 19 |
| 床暖房操作 •••••                              | 20 |
| エネルック(エネルギー表示)・・・・・・・・・・・・・・・・           | 21 |
| 各種設定                                     | 22 |
| 単価設定                                     | 22 |
| 日標値設定                                    | 23 |

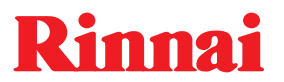

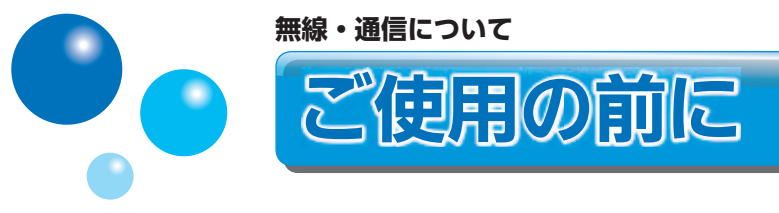

無線LAN 環境下であれば、宅内どこでも「リンナイ給湯器リモコンアプリ」を使って、 お手元のスマートフォンから給湯器・床暖房・浴室暖房乾燥機の操作や、機器の状態を確 認することができます。さらに、エネルギーの使用状況なども確認できます。 このアプリを使うには、台所リモコンとスマートフォンの無線LAN 接続が必要です。

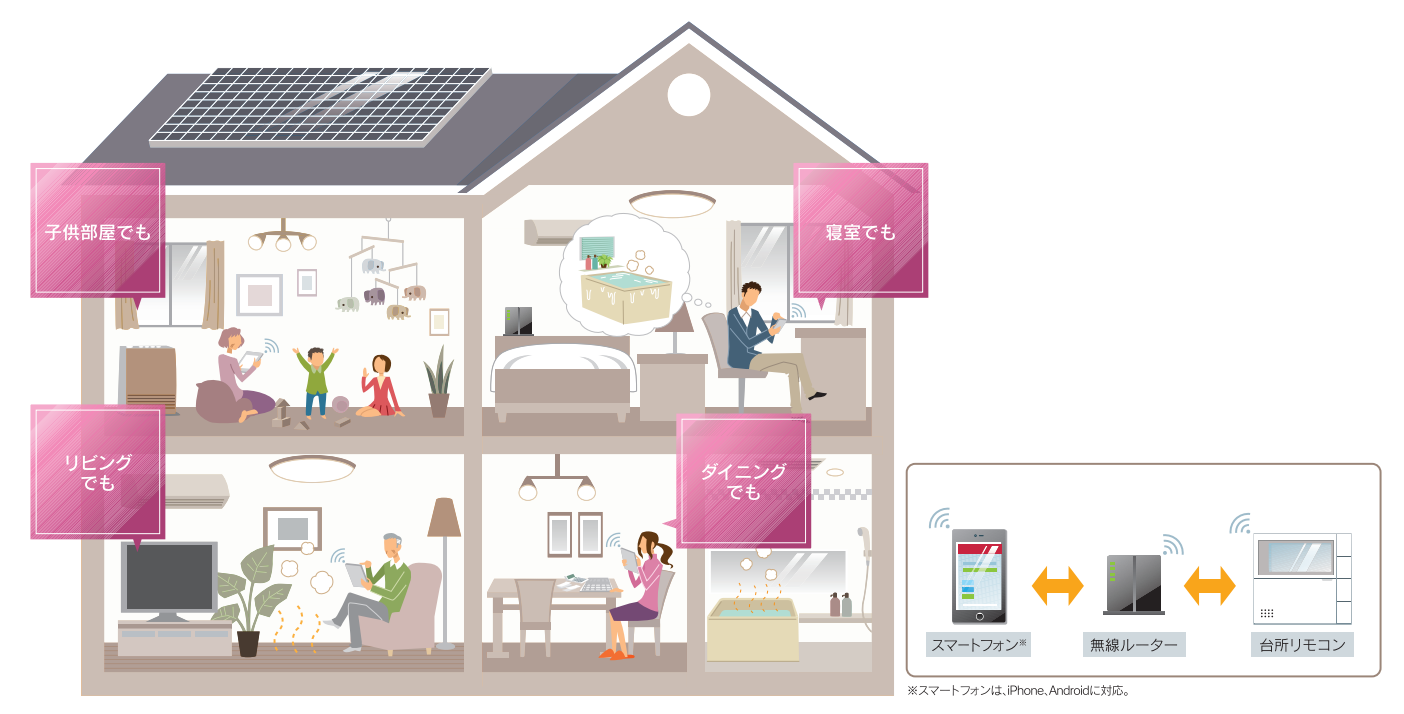

## システム構成

●台所リモコンには無線 LAN 機能が内蔵されています。

●無線 LAN ルーターを中継し、台所リモコンとスマートフォンを接続します。

(お(願(い)

台所リモコンと無線 LAN ルーターとの間、スマートフォンと無線 LAN ルーターとの間のどちらかの電波 状況が悪い場合に、スマートフォンからの操作ができない場合があります。その場合は無線 LAN ルーター を電波状況の良い場所へ移動してください。 周波数帯が同じ機器<sup>\*1</sup>により、電波障害が発生する場合があります。 \*1 電子レンジ作動中、WDCT コードレス電話、Bluetooth 機器、他の無線 LAN ルーターなど

# お客様でご準備いただくもの

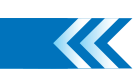

### ①無線 LAN ルーター

- IEEE802.11b/g、IEEE802.11n(2.4GHzのみ)対応(必須)
- ●セキュリティー<sup>\*2</sup> WPA2-PSK (AES)
- WPS<sup>\*3</sup>機能(推奨) 自動接続設定用の機能で接続が簡単になります。無線 LAN ルーターに「WPS」<sup>\*3</sup>、「AOSS」<sup>\*4</sup>、「らくら く無線スタート」<sup>\*5</sup>等のプッシュボタンがあることを確認してください。
- インターネット接続(推奨)
   リモコンの時計が自動で調整されます。
- 家庭用の無線 LAN ルーターをご使用ください。
   モバイルルーター (ポケット Wi-Fi)、テザリングでの使用はできません。
   ※ 2 WPA2-PSK (TKIP)、WPA-PSK (TKIP)、WEP (64/128bit) には対応しておりません。
- セキュリティーが異なる場合は、無線 LAN ルーターの設定を変更してください。
- ※ 3 「WPS(Wi-Fi Protected Setup)」は、"Wi-Fi Alliance" の登録商標です。
- ※4「AOSS」は、株式会社バッファローの登録商標です。
- ※5「らくらく無線スタート」は、NEC アクセステクニカ株式会社の登録商標です。

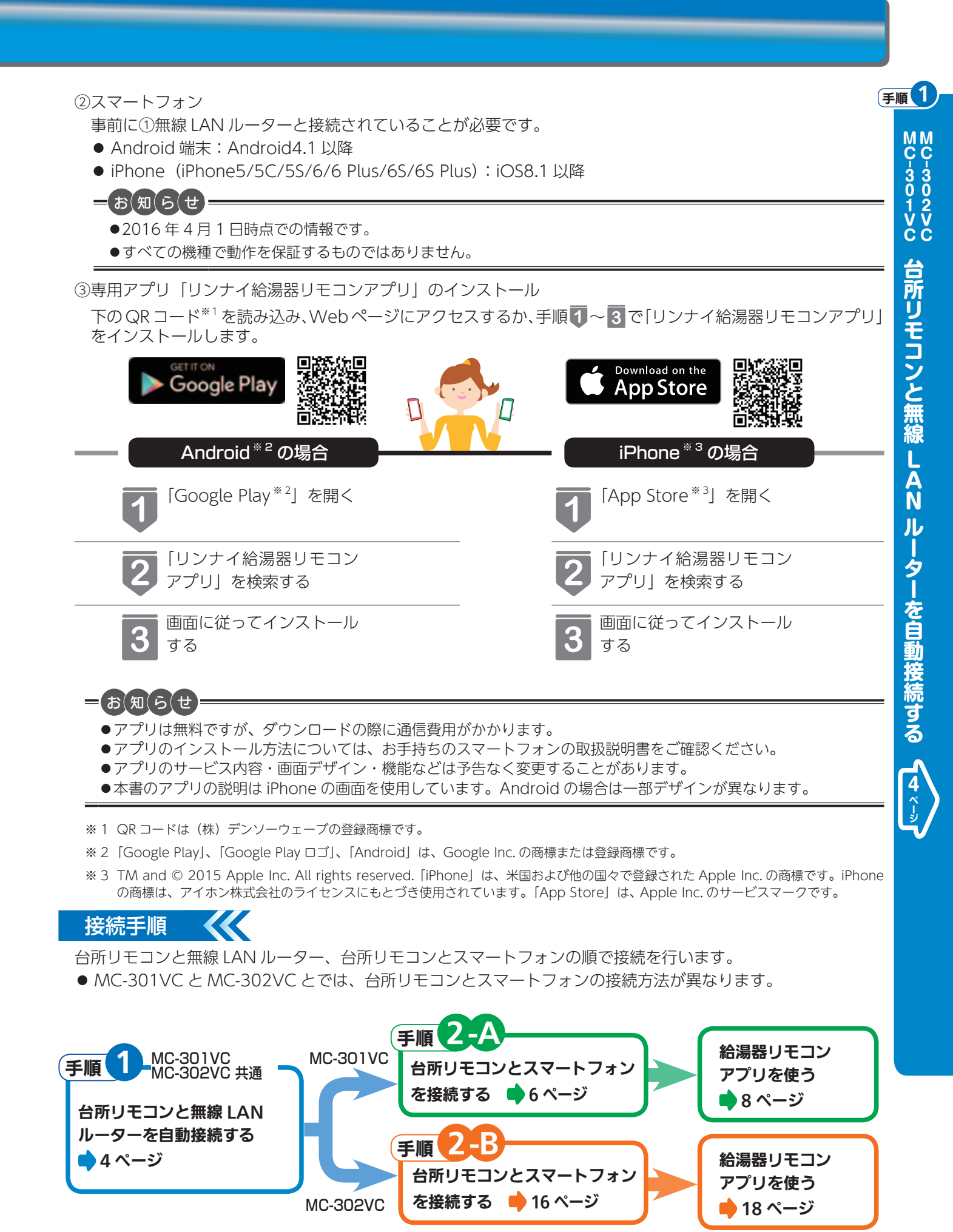

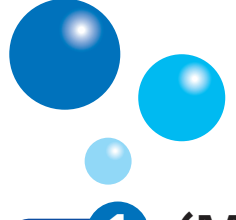

#### 無線・通信について

無線 LAN に接続する

# <sub>手順</sub>1(MC-301VC、MC-302VC 共通)

## 台所リモコンと無線 LAN ルーターを自動接続する

- 無線 LAN ルーターに台所リモコンを接続します。無線 LAN の接続設定は、台所リモコンで行います。
- お客様がお使いの熱源機を含めたシステム(床暖房・浴室暖房乾燥機など)の構成により台所リモコン画面に表示されるメニューが異なります。

## ーお知らせ

- ●はじめに、給湯リモコンの時刻設定をしてください。詳しい操作は、給湯リモコンの取扱説明書を参照してください。
- 無線 LAN ルーターに WPS ボタンがない場合は、「台所リモコンと無線 LAN ルーターを手動接続する」(26 ページ) に従って無線 LAN ルーターと台所リモコンを接続してください。

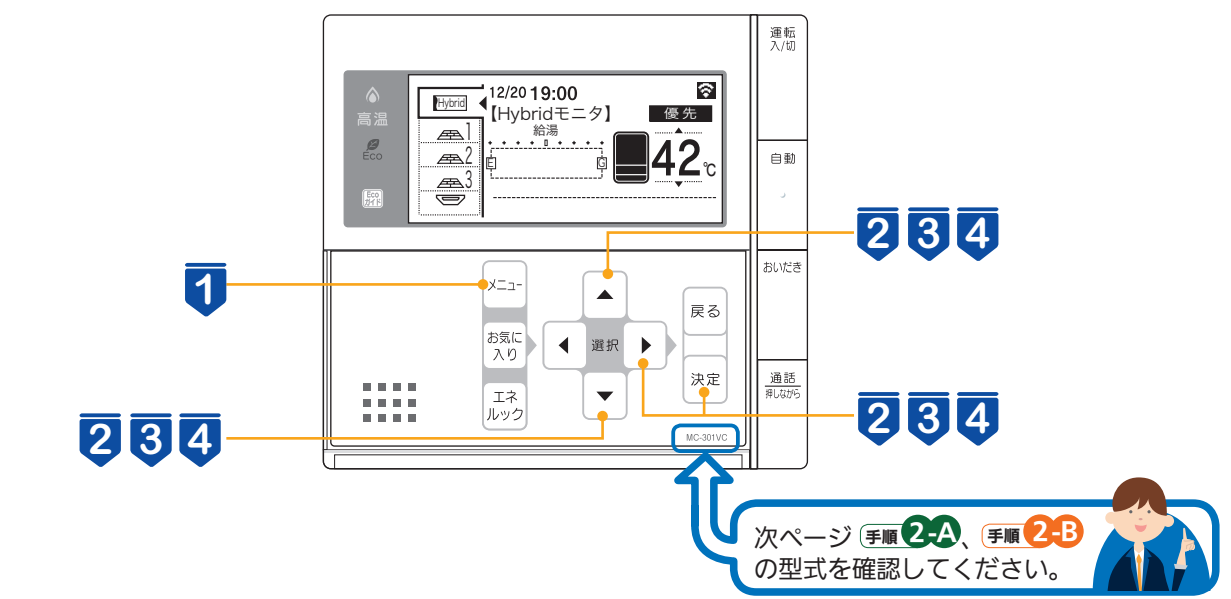

MC-301VC

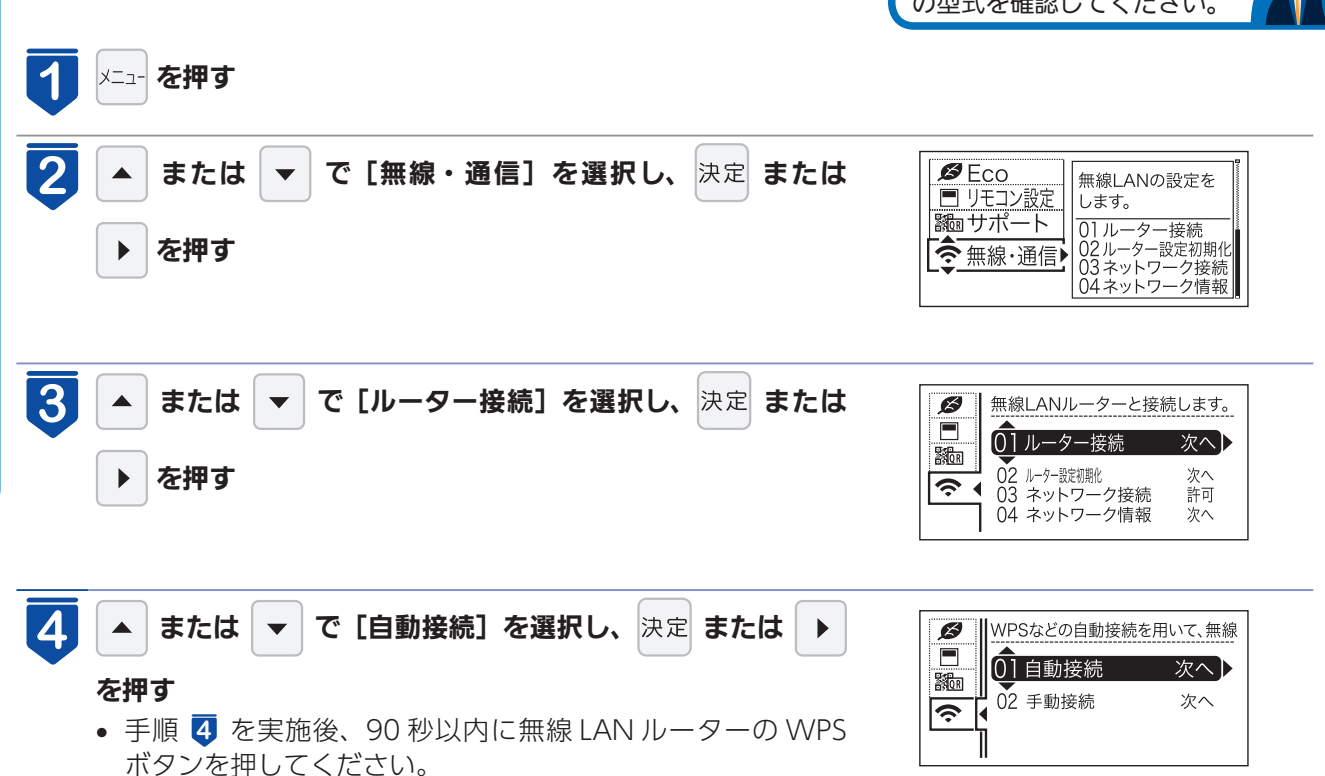

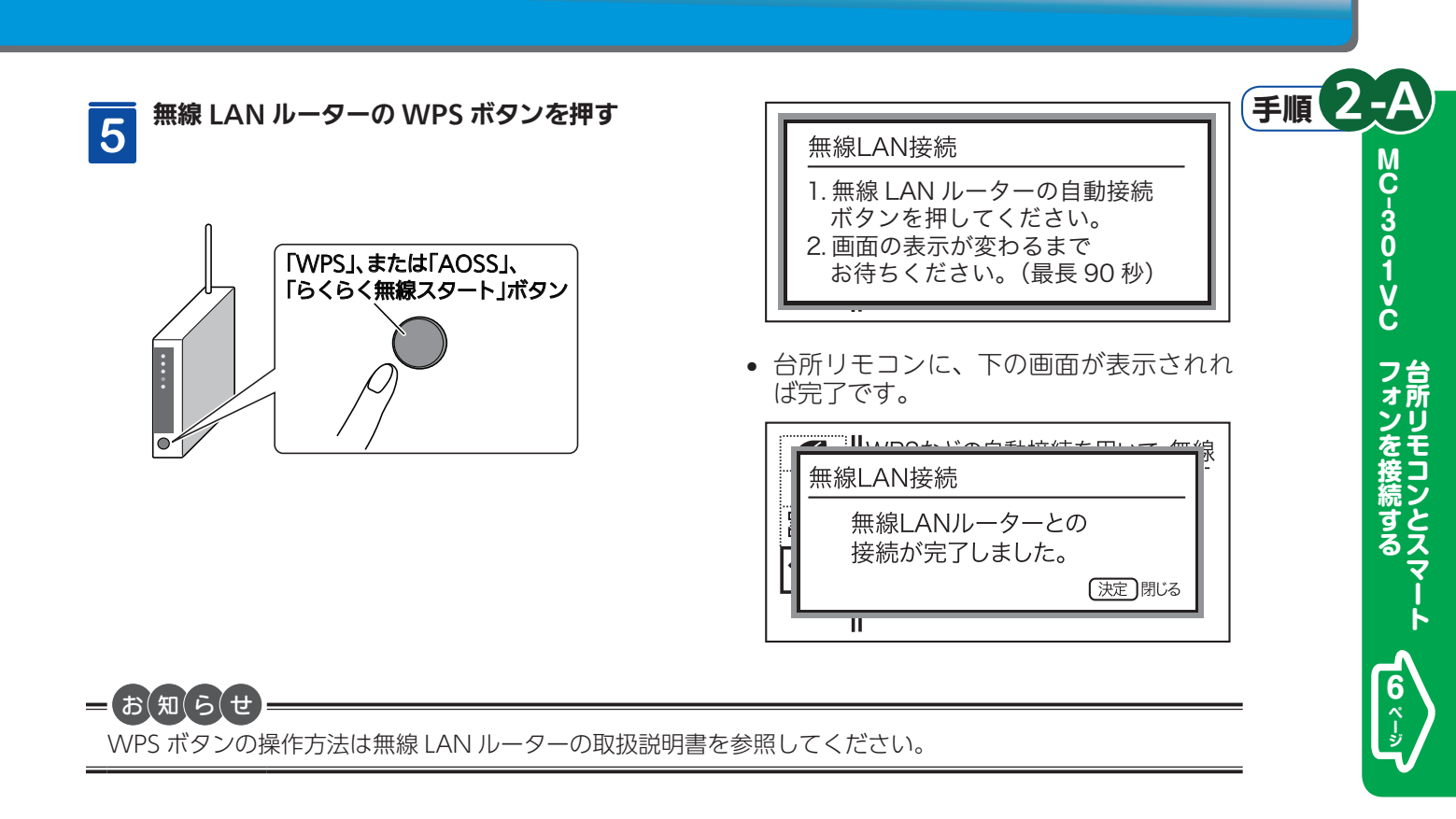

台所リモコンと無線 LAN ルーターの接続が完了しました。 次に、台所リモコンとスマートフォンを接続します。 ● MC-301VC の場合は・・・・・ 実順2-A (6ページ) ● MC-302VC の場合は・・・・・・ (手順2-B) (16 ページ) へお進みください。

| <ul> <li>MC-301VC の場合は・・・・・ (手順2A) (6ページ)</li> <li>MC-302VC の場合は・・・・・ (手順2B) (16ページ)</li> <li>お進みください。</li> <li>「接続に失敗しました。」と表示された場合</li> <li>・以下の確認事項を確認し、対処方法を行ってから設定をやり直してください。</li> </ul> |                                                                                                    | MC-302VC フォンを接 |
|----------------------------------------------------------------------------------------------------|----------------------------------------------------------------------------------------------------|----------------|
| 確認事項                                                                                                    | 対処方法                                                                                                    | 続こ             |
| 無線 LAN ルーターの電波状況が悪く<br>ありませんか。                                                                                                    | <ul> <li>● 無線 LAN ルーターを台所リモコンに近づけてください。</li> <li>● 電波障害を発生するものを遠ざけてください。(電子レンジが作動中の場合は通信ができないことがあります)</li> </ul>                                                                                                    | タスマー           |
| 無線 LAN ルーターの設定を確認して<br>ください。                                                                                                    | <ul> <li>DHCP サーバー機能の停止、プライバシーセパレーターの使用、MAC<br/>アドレス制限の使用、ステルス機能の使用をされていると接続できません。無線 LAN ルーターの取扱説明書を確認して、設定を変更してください。</li> <li>MAC アドレスは、「台所リモコンと無線 LAN ルーターを手動接続する」<br/>(27 ページ)の手順 のネットワーク名 (SSID)の末尾 12 桁です。</li> <li>WPS を無効に設定している場合は、自動接続できません。有効にしてください。</li> <li>詳しくは、無線 LAN ルーターの取扱説明書を参照してください。</li> </ul> |                |
| 「台所リモコンと無線 LAN ルーターを<br>手動接続する」(26 ページ)で入力し<br>た無線 LAN ルーターのネットワーク<br>名(SSID)とパスワード(KEY)が間<br>違っていませんか。                                                                                       | ネットワーク名(SSID)とパスワード(KEY)に間違いがないか確認して<br>ください。間違っていた場合は、正しいネットワーク名(SSID)とパスワー<br>ド(KEY)を入力してください。                                                                                                    |                |

手順 2

-B

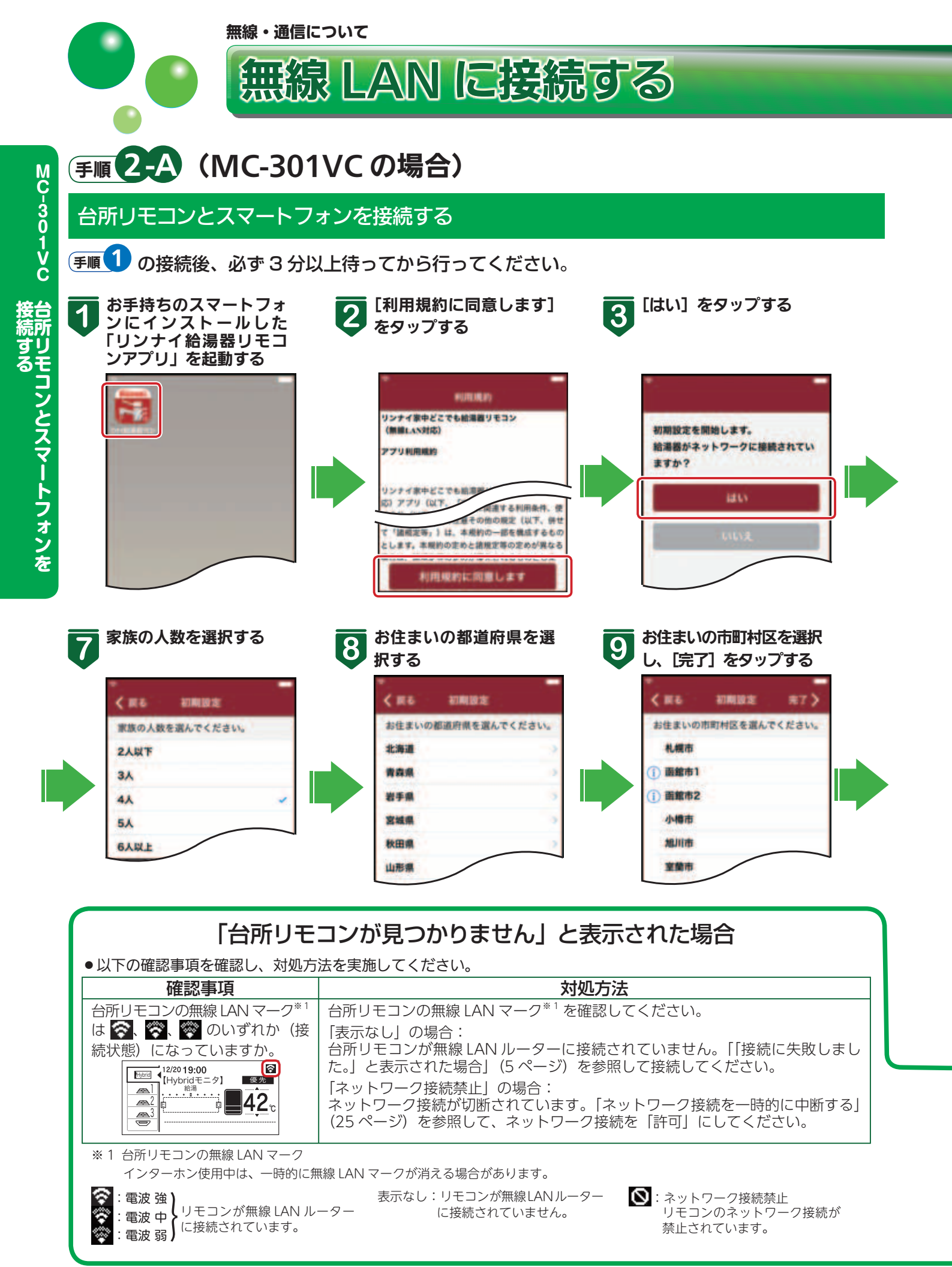

MC-301VCのアプリを使う (8×->)

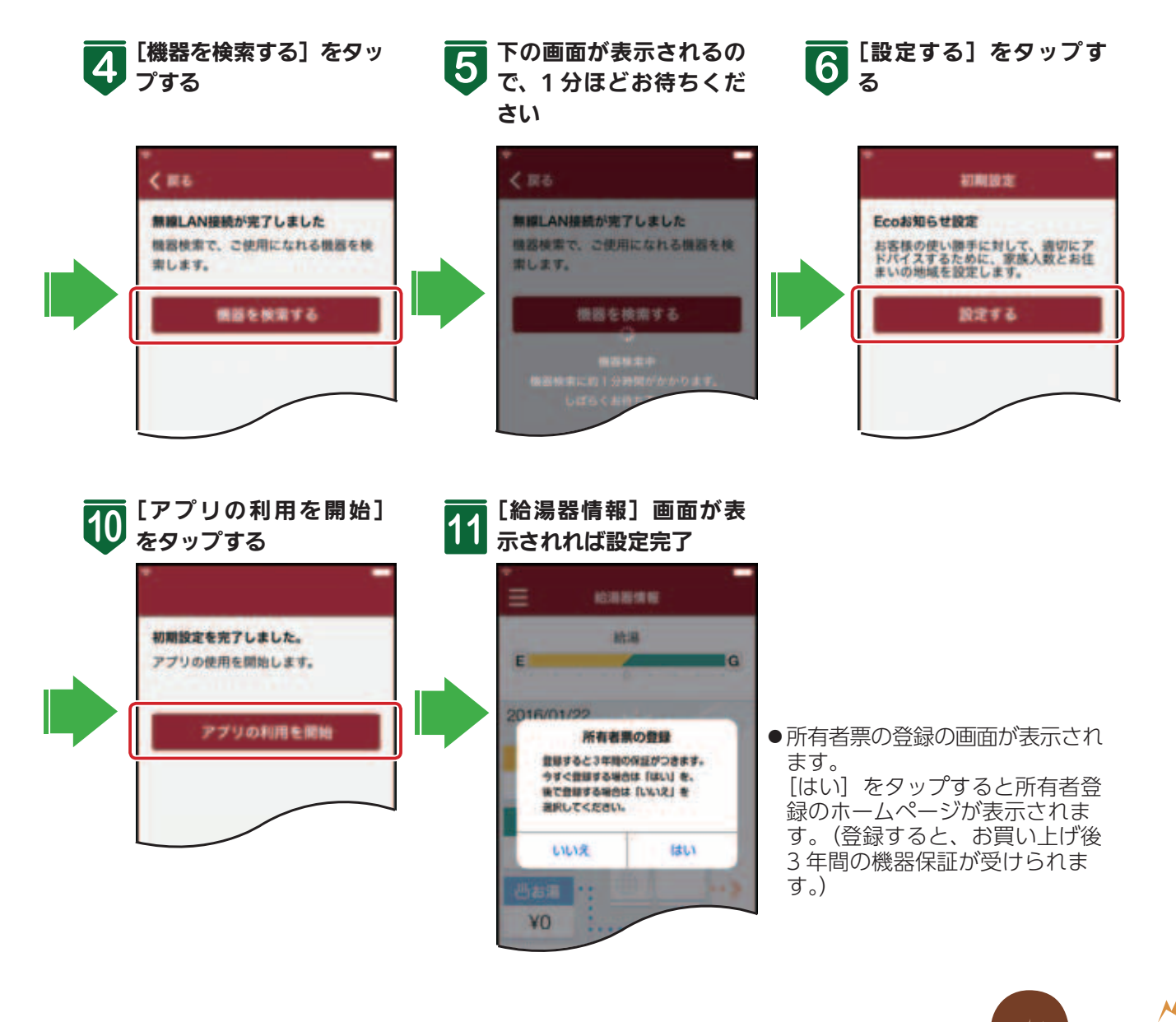

| 確認事項                         |                                                                                                    |
|------------------------------|----------------------------------------------------------------------------------------------------|
| ネットワーク情報は表示されて<br>いますか。      | 「ネットワーク情報を確認する」(25 ページ)で IP アドレスを確認してくださ<br>い。無線 LAN マークに異常がなく、IP アドレスが「000.000.000.000」また<br>は「169.254.XXX.XXX」となっている場合は、IP アドレスが正常に割り振られ<br>ていません。無線 LAN ルーターの電源を入れ直してください。 |
| 無線 LAN ルーターの設定を確認<br>してください。 | プライバシーセパレーターが有効になっていると接続ができません。無効にして<br>から接続を行ってください。<br>詳しくは、無線 LAN ルーターの取扱説明書を参照してください。                                                                                     |

## アプリについて(MC-301VC)

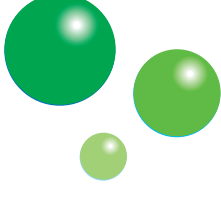

給湯器リモコンアプリを使う

## 給湯器リモコンアプリとは・・・

台所リモコンと連動し、スマートフォンからハイブリッド給湯システムや暖房の操作、状態が確認できるアプリです。 ご使用の通信環境・通信状態が悪い場合は、操作ができないことがあります。

機器の運転状況を確認できます。

給湯器情報 ●太陽光パネル表示 ハイブリッド設定の太陽光発電モードを 設定している場合に表示されます。 ●光熱費表示 今日の光熱費を表示します。 電力測定ユニットを接続している場合は、 測定ポイントの電気、ガス、水道の光熱 費を表示します。

電力測定ユニットが接続されていない場 合は、機器での光熱費を表示し、[水道] は〔お湯〕と表示されます。

●電力測定ユニット表示 電力測定ユニット(別売品)が接続され、 ご家庭全体の光熱費を表示している場合 にアイコンを表示します。

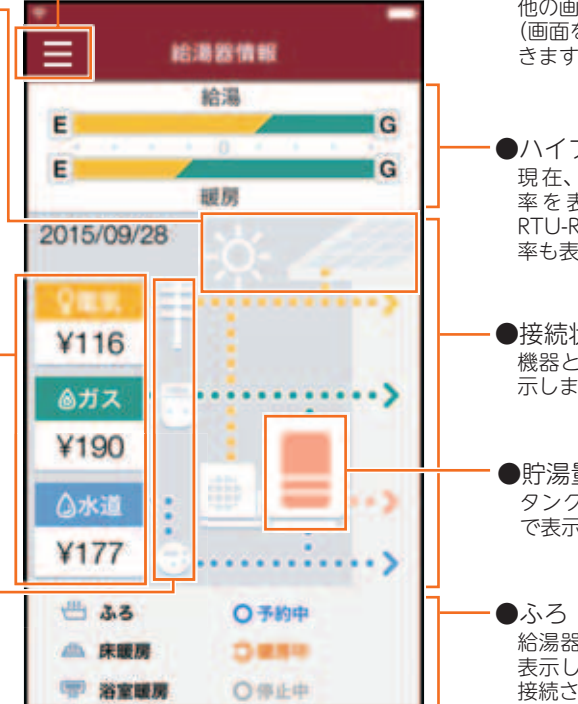

●メニューボタン 他の画面へ移行するメニューが開きます。 (画面を右にフリックしてもメニューが開 きます)

- ●ハイブリッドゲージ表示 現在、使用しているお湯の熱量の比 率を表示します。タンクユニットが RTU-R1003 シリーズの場合は暖房の比 率も表示します。
- ●接続状態 機器と電気・ガス・水道の接続状態を表 示します。
- ●貯湯量表示 タンクに貯まっているお湯の量を3段階 で表示します。
- ●ふろ・暖房の状態表示 給湯器・床暖房・浴室暖房の運転状態を 表示します。床暖房・浴室暖房は機器が 接続されている場合に表示されます。

# メニュー

各項目画面への切り替えをします。

- ●メニュー -
  - メニューの各項目画面に切り替わります。 ふろ操作(9ページ) 自動・おいだき・ふろ予約の操作がで きます。
  - 床暖房操作(10ページ) 床暖房の ON/OFF、予約の操作がで きます。 機器が接続されている場合に表示され
  - ます。 浴室暖房乾燥機操作(9ページ) 浴室暖房の OFF の操作ができます。 機器が接続されている場合に表示され ます。
  - エネチェック(エネルギー表示) (11 ページ)
  - エネルギーの使用状況を確認できます。 Eco お知らせ(12ページ)
  - 標準の使い方とあなたの使い方を比較 してアドバイスを表示します。

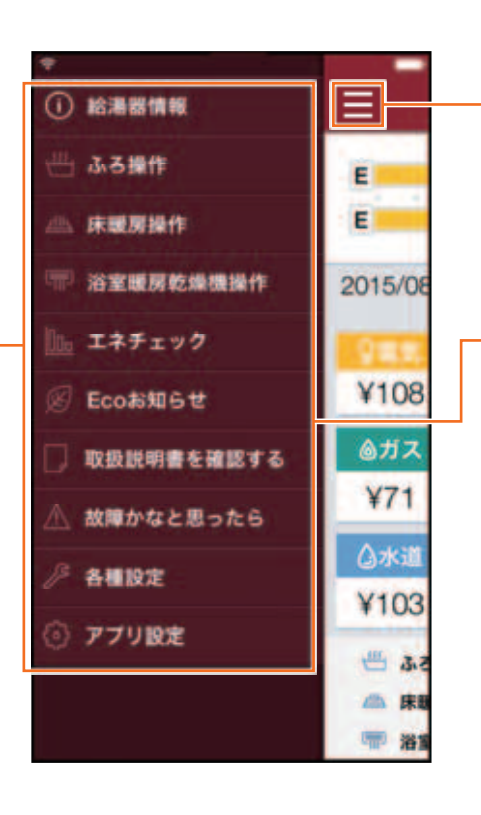

- ●メニューボタン メニューを閉じます。 (画面を左にフリックしてもメニューを閉 じられます。)
- メニュー • 取扱説明書を確認する 対応するリモコンの取扱説明書を表示 します。
- 故障かなと思ったら 給湯器の情報、エラーの情報を表示しま す。
- 各種設定(13ページ) リモコンの設定をします。 • アプリ設定
- アプリの設定をします。

# (MC-301VC)

# ふろ操作

ハイブリッド給湯システムの状態表示と、ふろ予約・自動(おふろのお湯はり)・おいだきの ON/OFF 操作ができます。

・リモコンの運転スイッチが「切」になっている場合は、操作できません。

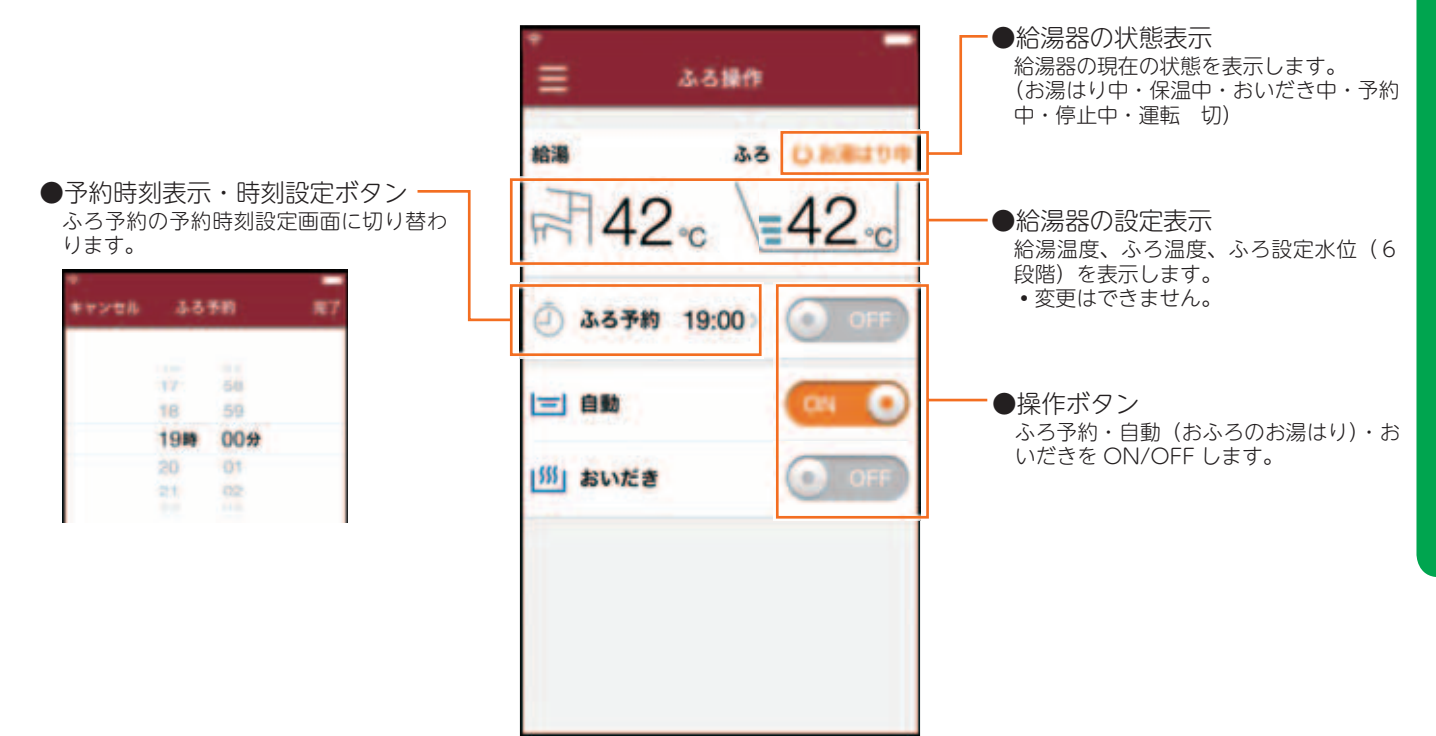

# 浴室暖房乾燥機操作

浴室暖房乾燥機の状態表示と OFF 操作ができます。

• ON 操作はできません。

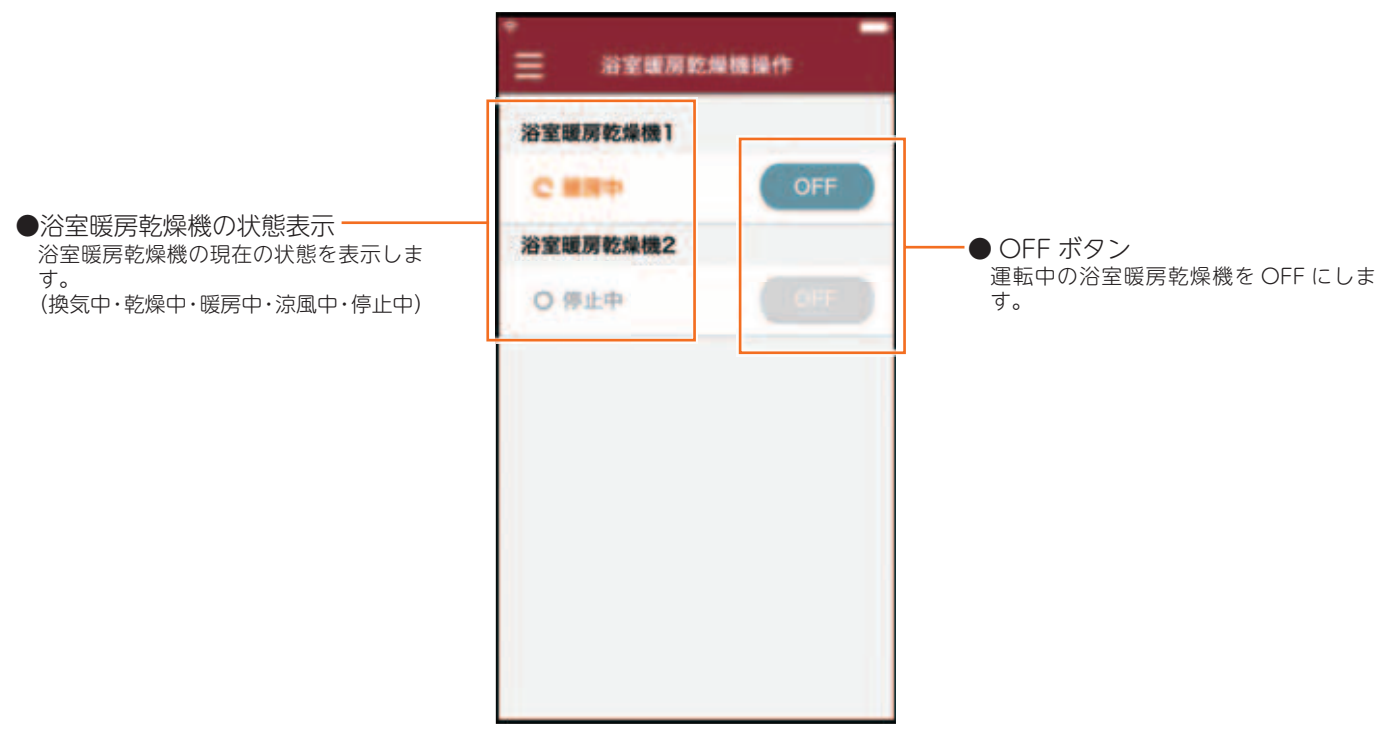

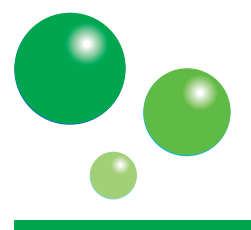

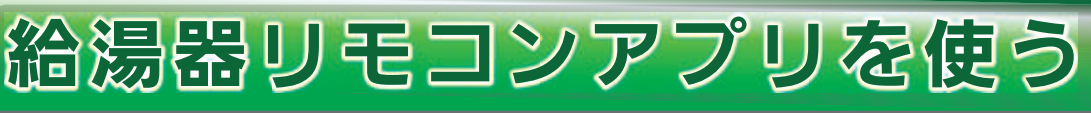

# 床暖房操作

床暖房の状態表示と部屋名称(場所)ごとの ON/OFF 操作、台所リモコンの床暖房機能の予約タイマー設定ができます。

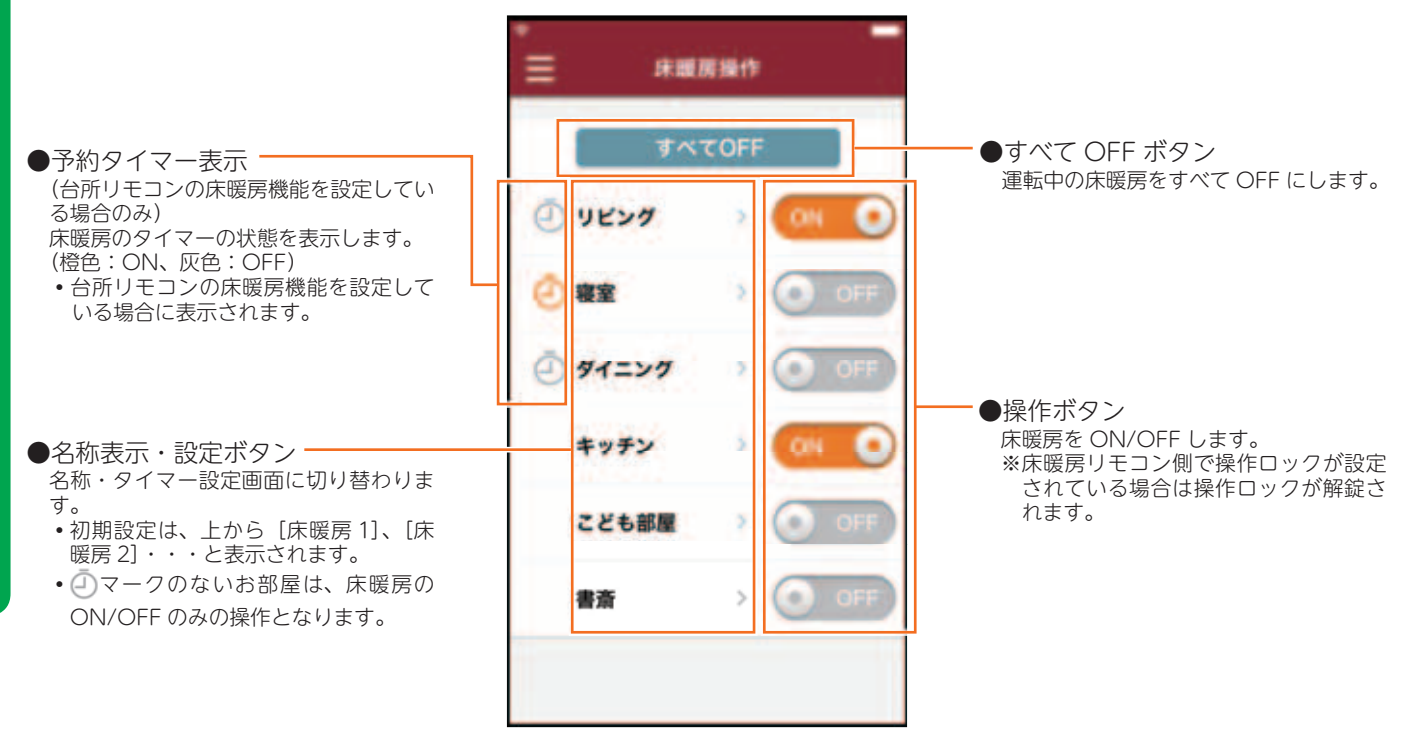

<名称・タイマー設定画面>

台所リモコンの床暖房機能を設定していない場合は、名称編集ボタンのみ表示され、タイマー設定画面は表示されません。

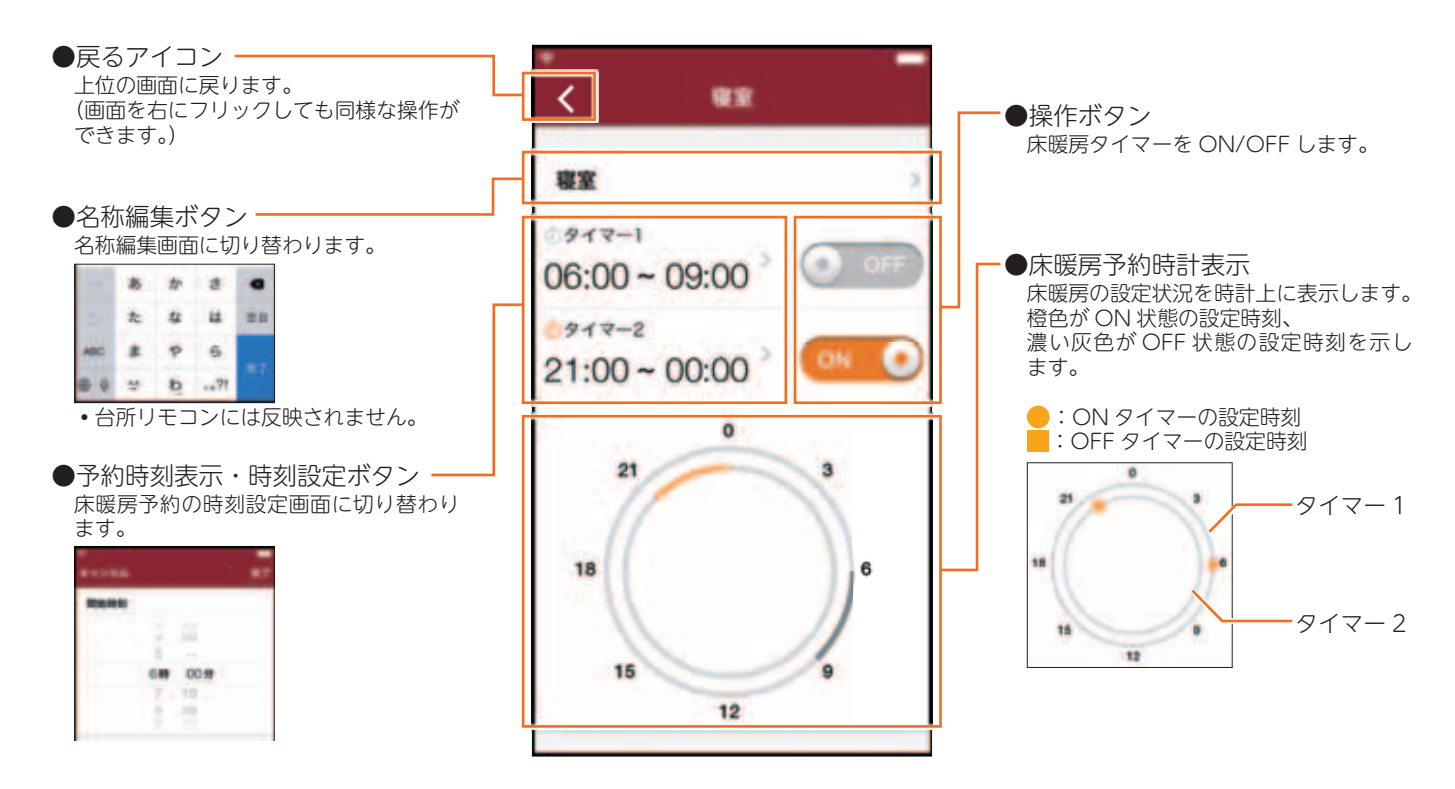

# (MC-301VC)

# エネチェック(エネルギー表示)

ハイブリッド給湯システムで使用したエネルギーを表示します。家中のエネルギー使用量も表示するには、別売品 の電力測定ユニットが必要になります。

• 画面に表示される使用量や料金は目安となります。お客様が実際にお支払いになる料金とは異なります。

#### <一覧表画面>

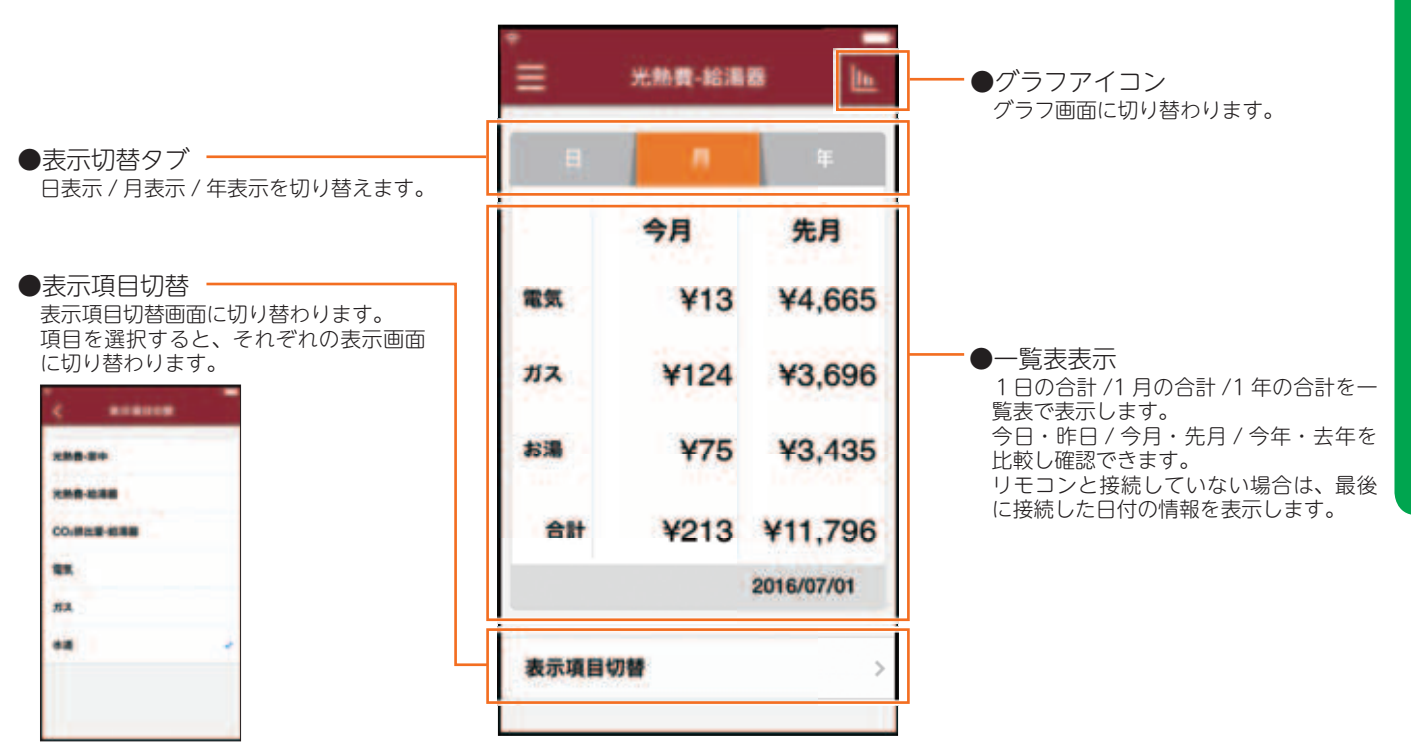

#### <グラフ画面>

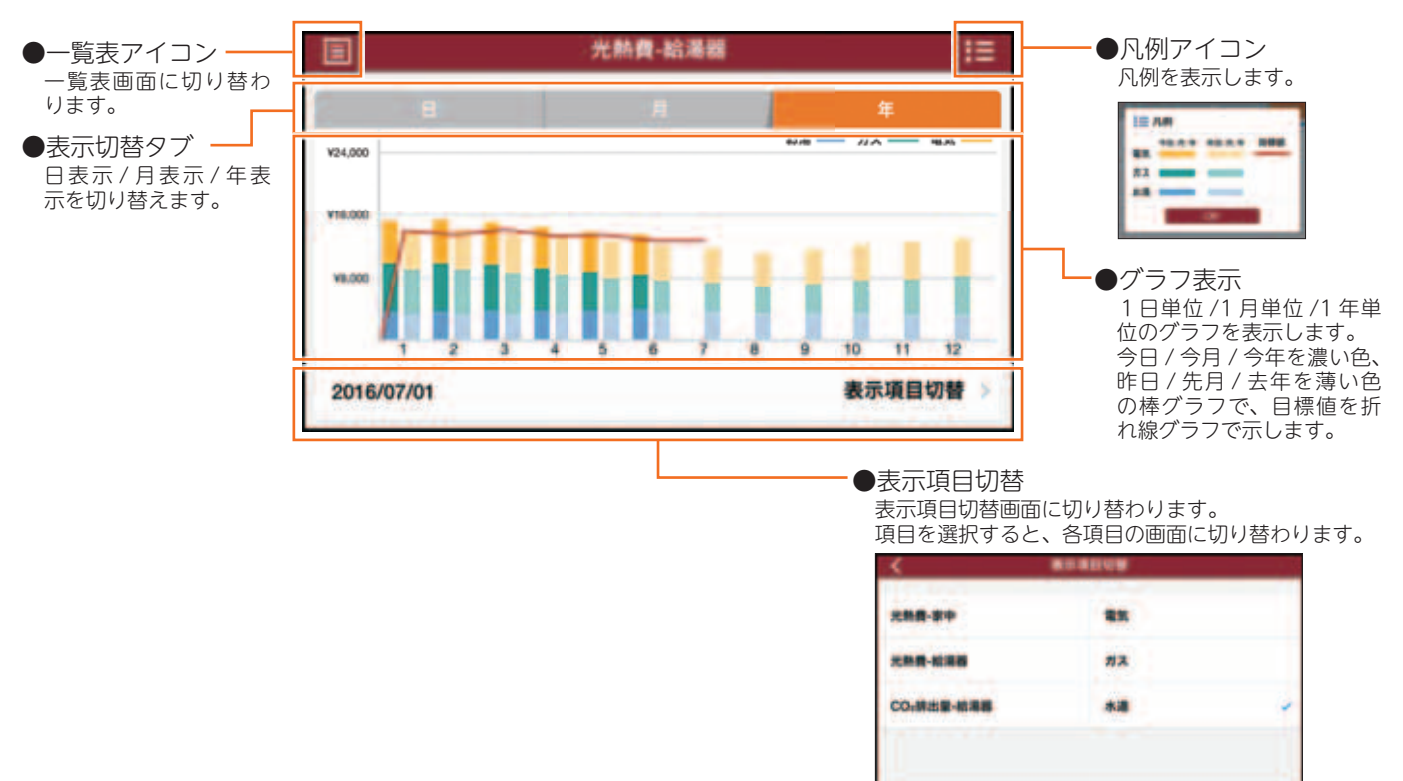

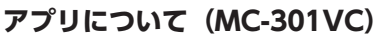

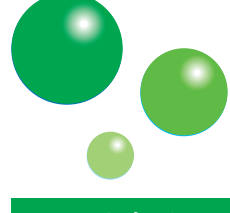

給湯器リモコンアプリを使う

# Eco お知らせ

ハイブリッド給湯システムのあなたの使い方と、標準的な使い方とを比較できます。

また、使い方のアドバイスを表示します。

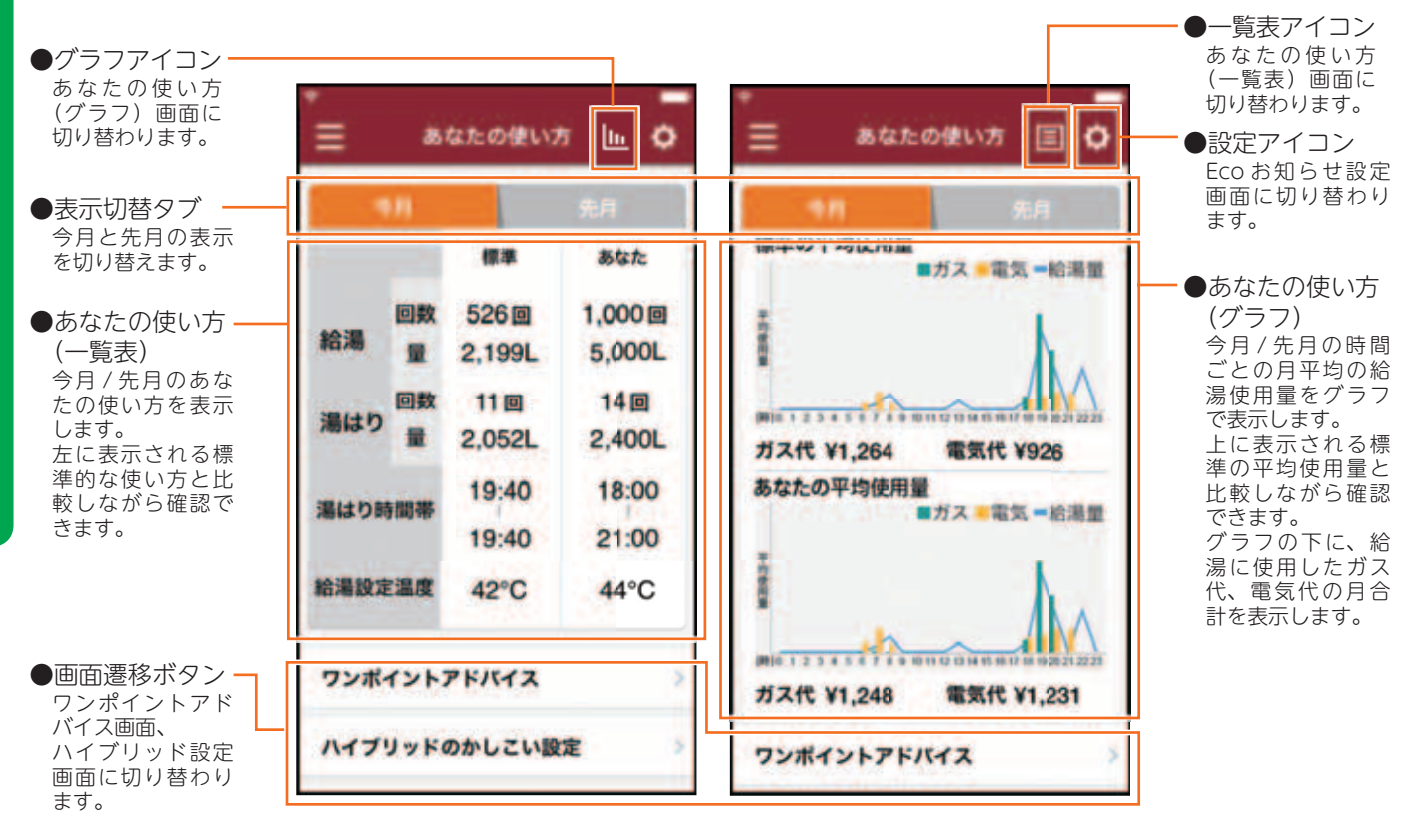

●今月の光熱費表示

今月の今日までの給湯に使用した光熱費 を表示します。 たから、ガス熱源機(エコジョーズ)の 場合の換算値 標準の光熱費 あなたの

場合の換算値、標準の光熱費、あなたの 光熱費が表示され、それぞれと比較でき ます。

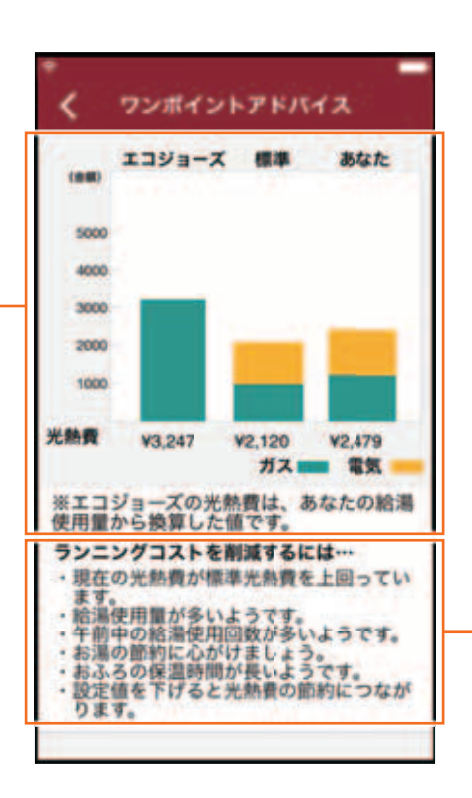

●ワンポイントアドバイス表示 最近の使用状況から、あなたの使い方へ のアドバイスを表示します。

# (MG-301VC)

# 各種設定

エネルギー表示・Eco お知らせに関するリモコンの各種設定項目が表示されます。 表示された項目はアプリからも設定できます。

| ●各種設定画面                                                                                                    | ≡ sa                                 |
|----------------------------------------------------------------------------------------------------|--------------------------------------|
| <ul> <li>各種設定します。設定する項目を選択してください。</li> <li>単価設定<br/>エネルギー表示・Ecoお知らせに使用する単価を設定します。</li> <li>目標値<br/>エネルギー表示に使用する目標値を設定します。</li> <li>Ecoお知らせ設定<br/>Ecoお知らせの標準的な使い方を算出するために、お住まいの地域と家族構成を入力します。</li> <li>ハイブリッド設定</li> </ul> | 単価設定<br>目標値<br>Ecoお知らせ設定<br>ハイブリッド設定 |
| ハイブリッド給湯システムをより快適<br>に使用する方法を設定します。                                                                                                    |                                      |

| > |
|---|
| > |
| > |
| > |
|   |
|   |
|   |

## 単価設定

エネルギー表示・Eco お知らせに使用する単価をアプリから設定します。

| < i      | -<br>         |
|----------|---------------|
| ガス       | ¥200 /m >     |
| 水道       | ¥250 /mi 👂    |
| 電気       | ¥27.0 /kWh    |
| 電気(日中最高值 | i) ¥40.0 /kWh |
| 電気(売電)   | ¥32.0 /kWh    |

●単価表示、設定ボタン 項目を選択すると、それぞれの単価入力 画面に切り替わります。

| キャンセル     | 17       | 87        |
|-----------|----------|-----------|
|           | ۲        | 200 /m    |
| 1         | 2<br>480 | 3         |
| 4         | 5        | 6<br>MNG  |
| 7<br>PORS | 8        | 9<br>WXYZ |
|           | 0        | •         |

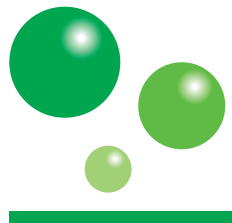

### アプリについて(MC-301VC)

給湯器リモコンアプリを使う (MG-301VG)

# 目標値設定

エネルギー表示に使用する目標値をアプリから設定します。

●目標値モード設定 -目標値を設定するモードを選択します。

- おまかせ設定 過去の使用履歴を元に、自動で目標値 が設定されます。
- ・自分で設定(前年比) 昨年の使用履歴の比率から目標値を設 定します。比率を個別で入力して設定 します。
- 自分で設定(使用量) 目標の使用量を個別で入力して設定し ます。
- ・自分で設定(使用料金) 目標の光熱費を個別で入力して設定し ます。

| -お知らせ      |   |
|------------|---|
| 日標値モード設定機能 | Ę |

能の説明は、 給湯リモコンの取扱説明書を参照 してください。

| < 855       |     |
|-------------|-----|
| おまかせ設定      |     |
| 自分で設定(前年比)  | ~   |
| 自分で設定(使用量)  |     |
| 自分で設定(使用料金) |     |
| 目標値入力(前年比)  |     |
| ガス          | 90% |
| 水道          | 90% |
| 電気(ヒートポンプ)  | 95% |
| 電気(家中)      | 95% |

💪 電力ピークカット

●個別入力 各モードに対する、個別の設定値を入力 します。 項目を選択するとそれぞれの数値選択画 面、数値入力画面に切り替わります。

<数値選択画面>

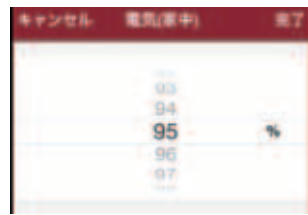

<数値入力画面>

| **>*##    | 71.8     |           |
|-----------|----------|-----------|
|           |          | 40) mi    |
| 1         | 2        | 3         |
| 4         | 5        | 6<br>MND  |
| 7<br>Pans | 8<br>TUY | 9<br>8872 |
|           | 0        | •         |

# ハイブリッド設定

ハイブリッド給湯システムをより快適に使用する方法をアプリから設定します。

| ハイブリッド設定項目<br>ハイブリッド設定をします。設定する項<br>目を選択してください。各モードの詳細                 | ◆ ハイブリッド設定                        |
|------------------------------------------------------------------------|-----------------------------------|
| 設定画面に切り替わります。<br>• 太陽光発電モード<br>• 時間帯別料金モード<br>• タンク沸き上げモード<br>• 留守番モード | 太陽光発電システムを利用している方はこちら<br>太陽光発電モード |
| ・電力ピークカット<br>                                                          | 電気の1日の料金ブランにあわせたハイブリッド<br>運転ができます |
| ハイブリッド設定機能の説明は、給<br>湯リモコンの取扱説明書を参照して<br>ください。                          | タンク沸き上げ運転の方法を変えることができ<br>ます       |
|                                                                        | ■ タンク沸き上げモード                      |
|                                                                        | 旅行などで不在にする時はここを設定してくだ<br>さい       |
|                                                                        | ☆ 留守番モード                          |
|                                                                        | 日中の電気使用量を控えたい場合はこちら               |

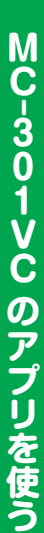

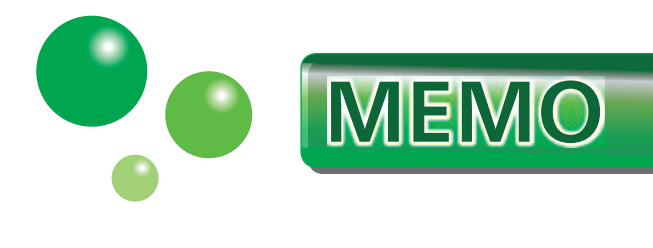

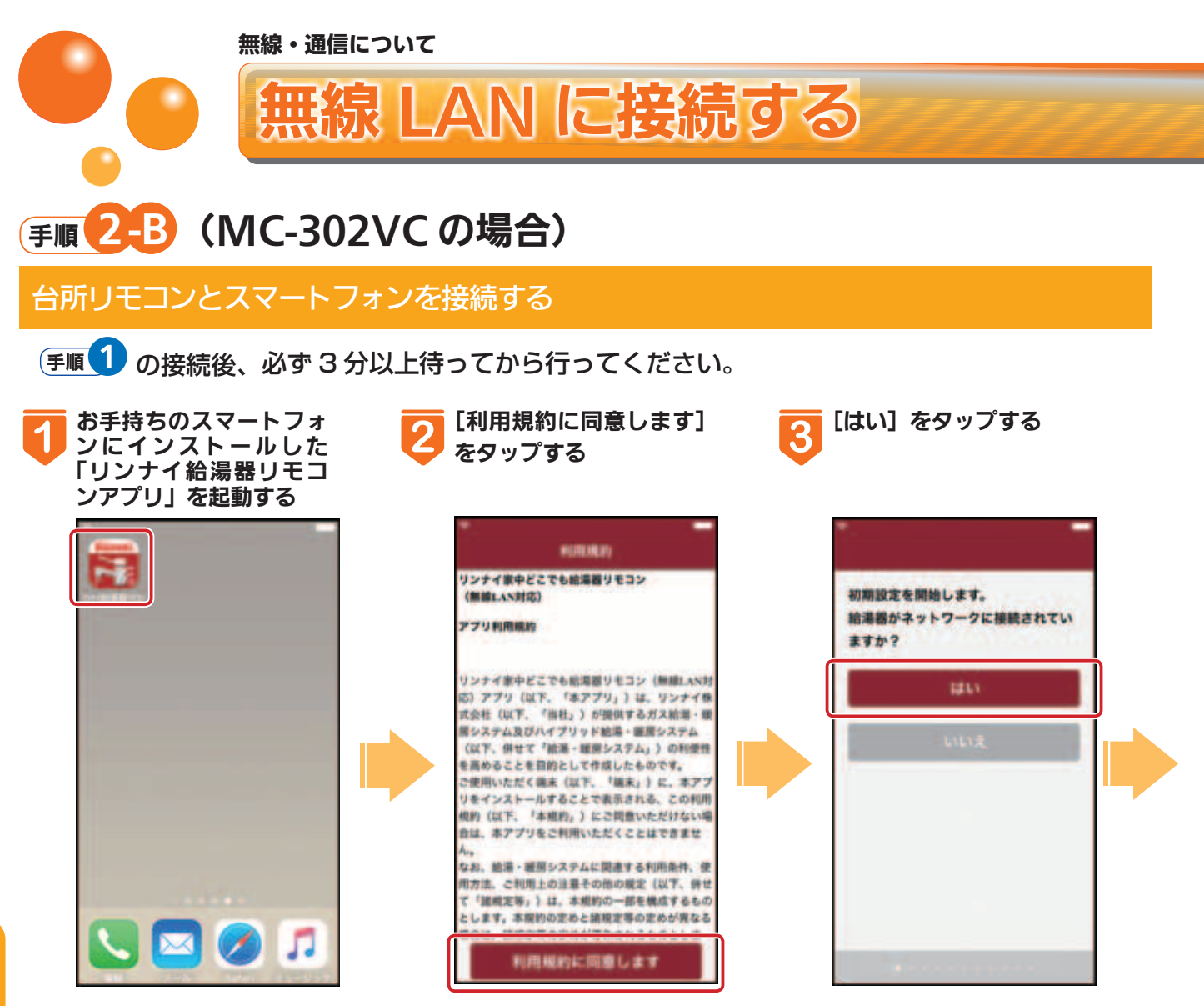

# 「台所リモコンが見つかりません」と表示された場合

●以下の確認事項を確認し、対処方法を実施してください。

| 確認事項                                  | 対処方法                                                                              |  |  |  |
|---------------------------------------|-----------------------------------------------------------------------------------|--|--|--|
| 台所リモコンの無線 LAN マーク <sup>*1</sup>       | 1 台所リモコンの無線 LAN マーク <sup>*1</sup> を確認してください。                                      |  |  |  |
| は 🛜、😵、💱 のいずれか(接                       | 「表示なし」の場合:                                                                        |  |  |  |
| 続状態)になっていますか。                         | 台所リモコンが無線 LAN ルーターに接続されていません。「「接続に失敗しまし                                           |  |  |  |
| 12/20 19:00 🛛 🔞                       | た。」と表示された場合」(5 ページ)を参照して接続してください。                                                 |  |  |  |
|                                       | 「ネットワーク接続禁止」の場合:                                                                  |  |  |  |
|                                       | ネットワーク接続が切断されています。  ネットワーク接続を一時的に中断する]<br>  (25 ページ) を参照して、ネットローク接続を「計可」にしてください   |  |  |  |
|                                       | (23パーク) を参照して、ネットノーク接続を「計可」にしてくたさい。                                               |  |  |  |
| ※ 1 台所リモコンの無線 LAN マーク                 |                                                                                   |  |  |  |
| インターホン使用中は、一時的に無線 LAN マークが消える場合があります。 |                                                                                   |  |  |  |
| <ul> <li></li></ul>                   | 表示なし:リモコンが無線LANルーター 💽 : ネットワーク接続禁止<br>ーター に接続されていません。 リモコンのネットワーク接続が<br>禁止されています。 |  |  |  |

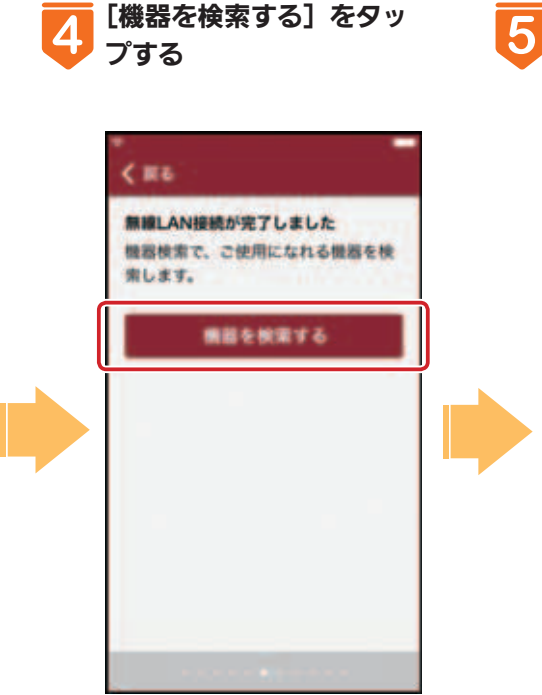

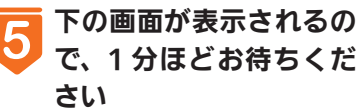

無線LAN接続が完了しました

機器検索で、ご使用になれる機器を検

機器を検索する

\*\*\* ●日本本中 ●意に約1分時間がかかります。

< 戻る

常します。

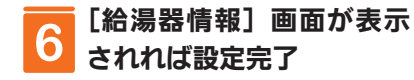

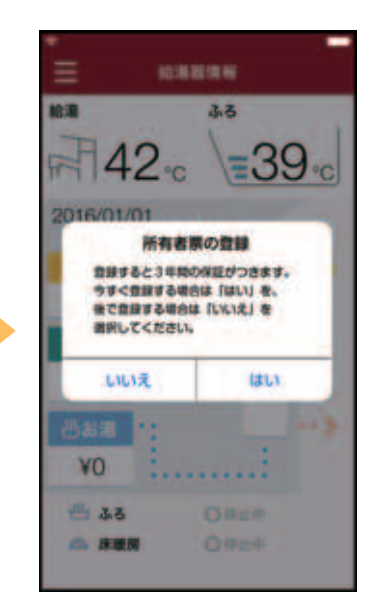

●所有者票の登録の画面が 表示されます。 [はい]をタップすると 所有者登録のホームペー ジが表示されます。(登 録すると、お買い上げ後 3年間の機器保証が受け られます。)

| 確認事項                         | 対処方法                                                                                                    |
|------------------------------|----------------------------------------------------------------------------------------------------|
| ネットワーク情報は表示されて<br>いますか。      | 「ネットワーク情報を確認する」(25 ページ)で IP アドレスを確認してください。無線 LAN マークに異常がなく、IP アドレスが「000.000.000」または「169.254.XXX.XXX」となっている場合は、IP アドレスが正常に割り振られていません。無線 LAN ルーターの電源を入れ直してください。 |
| 無線 LAN ルーターの設定を確認<br>してください。 | プライバシーセパレーターが有効になっていると接続ができません。無効にして<br>から接続を行ってください。<br>詳しくは、無線 LAN ルーターの取扱説明書を参照してください。                                                                     |

アプリについて(MC-302VC)

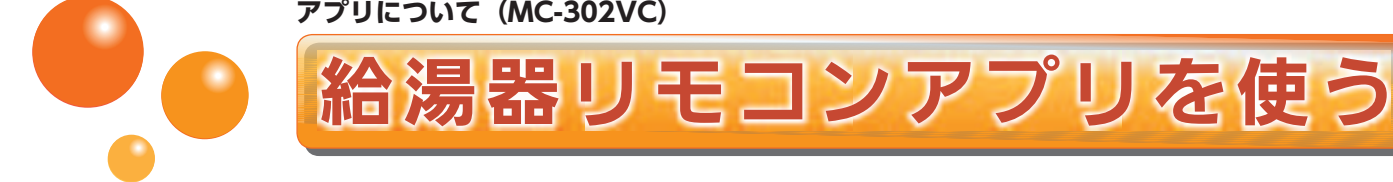

## 給湯器リモコンアプリとは・・・

台所リモコンと連動し、スマートフォンから給湯器や暖房の操作、状態が確認できるアプリです。 ご使用の通信環境・通信状態が悪い場合は、操作ができないことがあります。

#### 給湯器情報

機器の運転状況を確認できます。

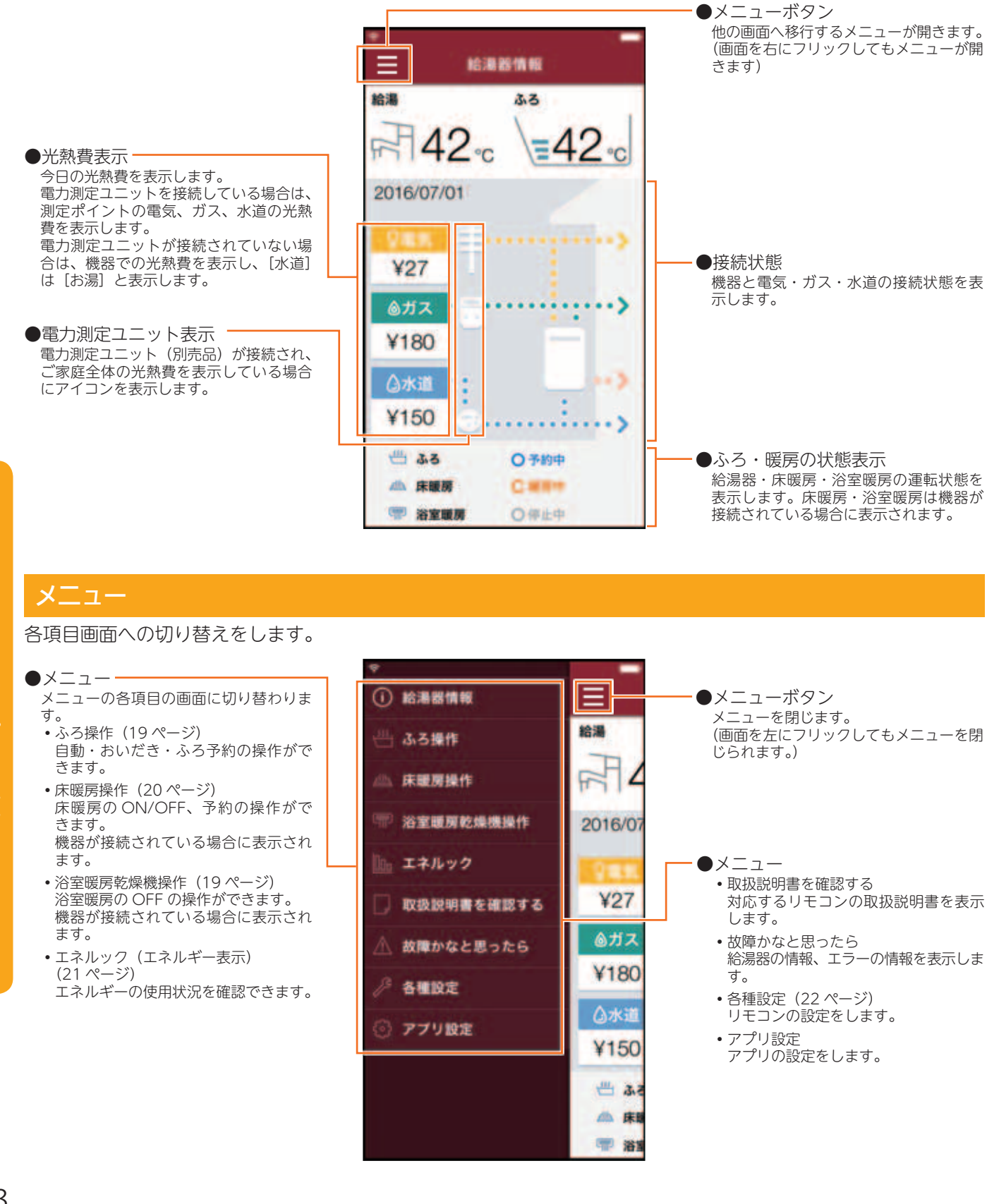

# (MC-302VC)

# ふろ操作

給湯器の状態表示と、ふろ予約・自動(おふろのお湯はり)・おいだきの ON/OFF 操作ができます。 ・リモコンの運転スイッチが「切」になっている場合は、操作できません。

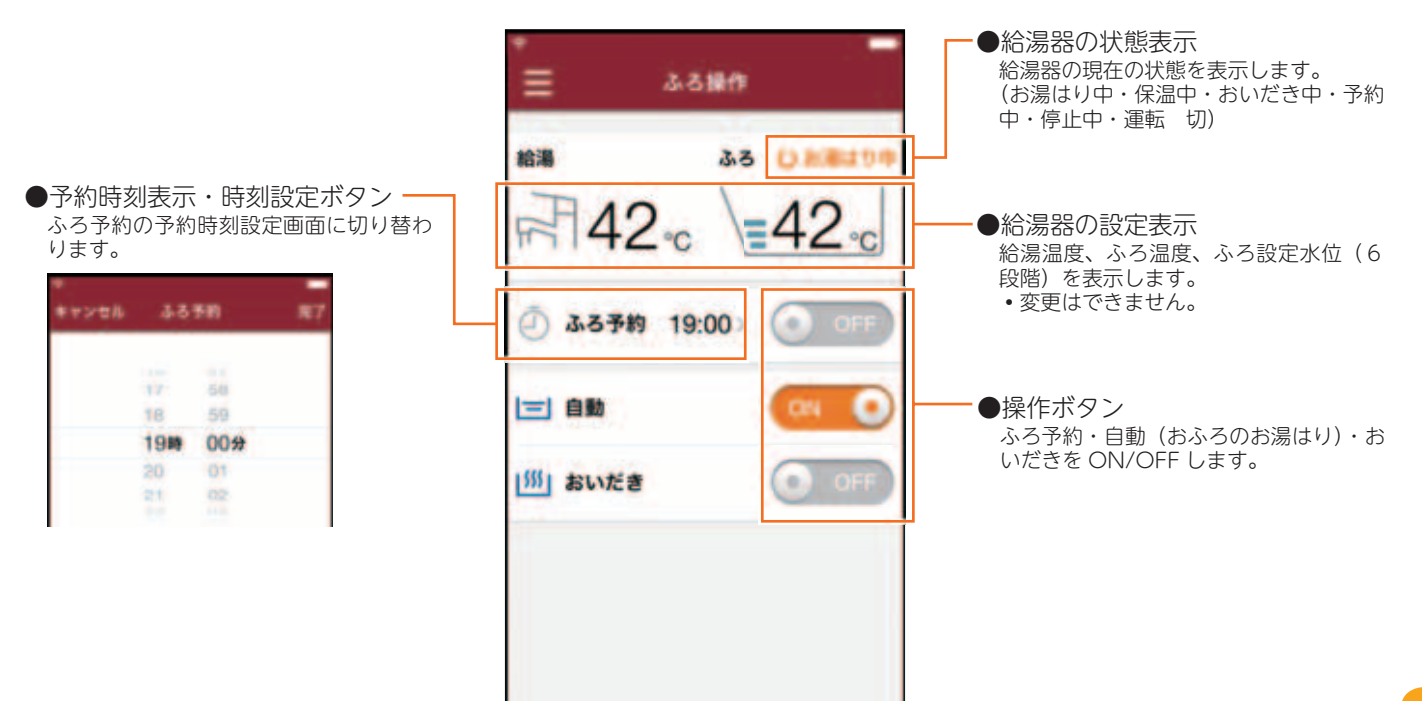

## 浴室暖房乾燥機操作

浴室暖房乾燥機の状態表示と OFF 操作ができます。

• ON 操作はできません。

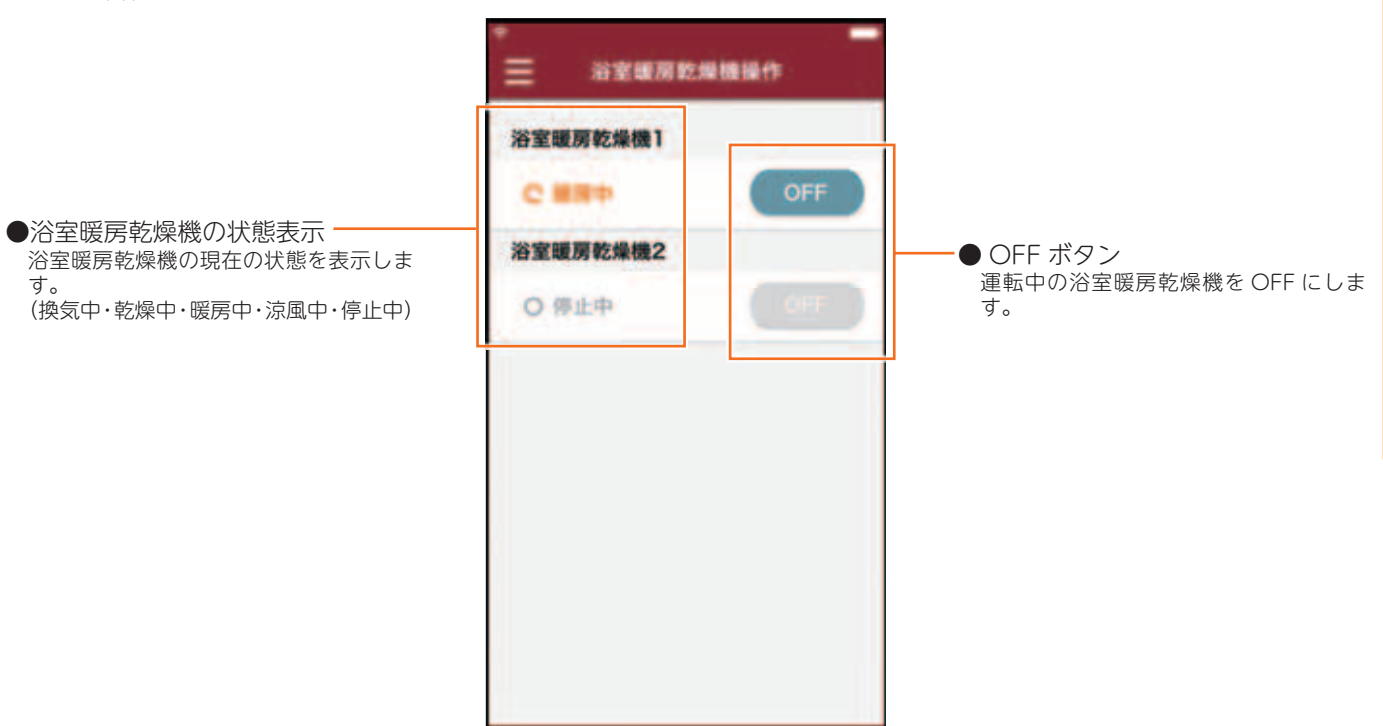

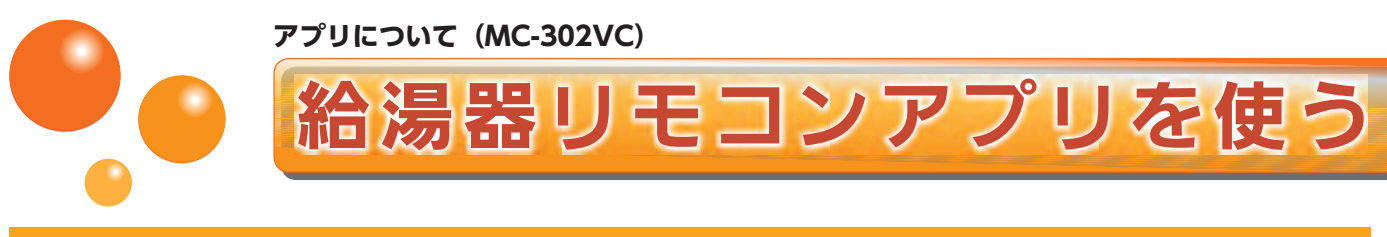

## 床暖房操作

床暖房の状態表示と部屋名称(場所)ごとの ON/OFF 操作、台所リモコンの床暖房機能の予約タイマー設定がで きます。

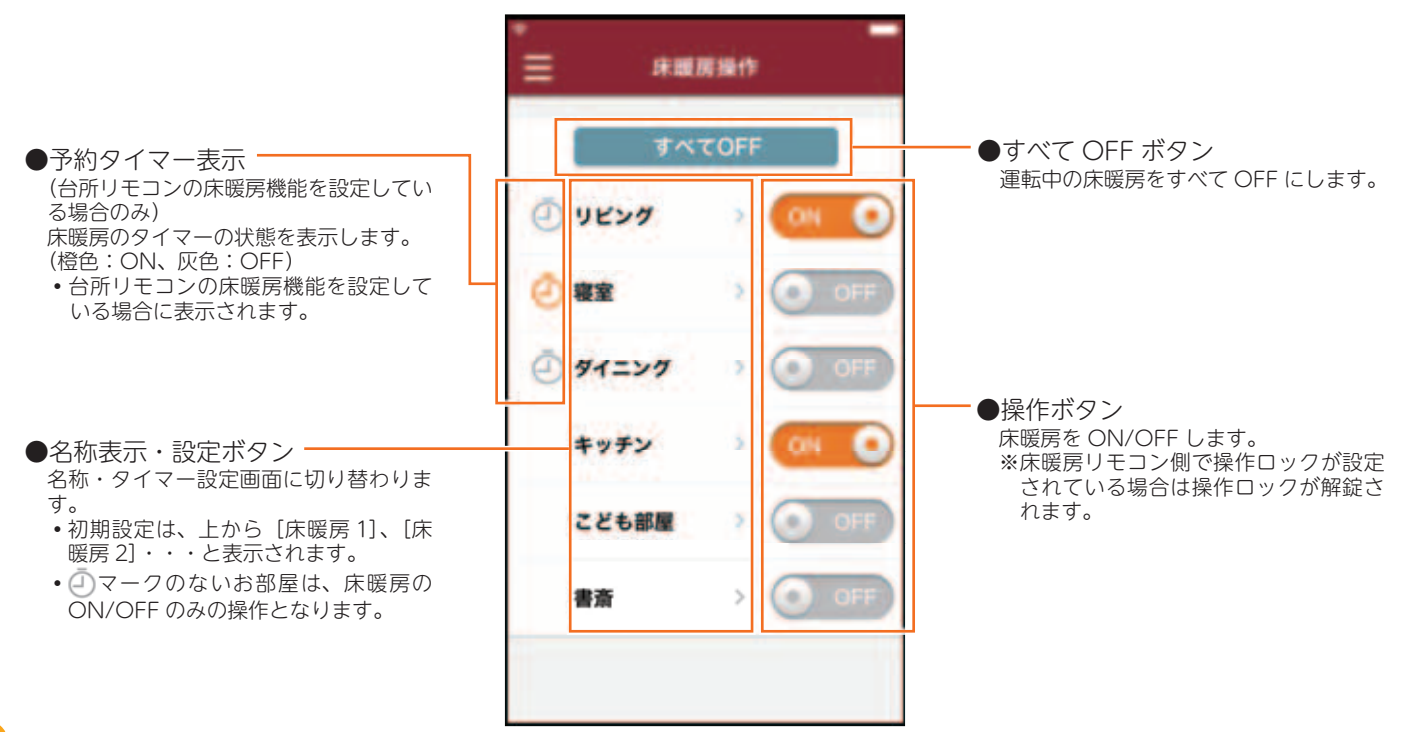

<名称・タイマー設定画面>

台所リモコンの床暖房機能を設定していない場合は、名称編集ボタンのみ表示され、タイマー設定画面は表示されません。

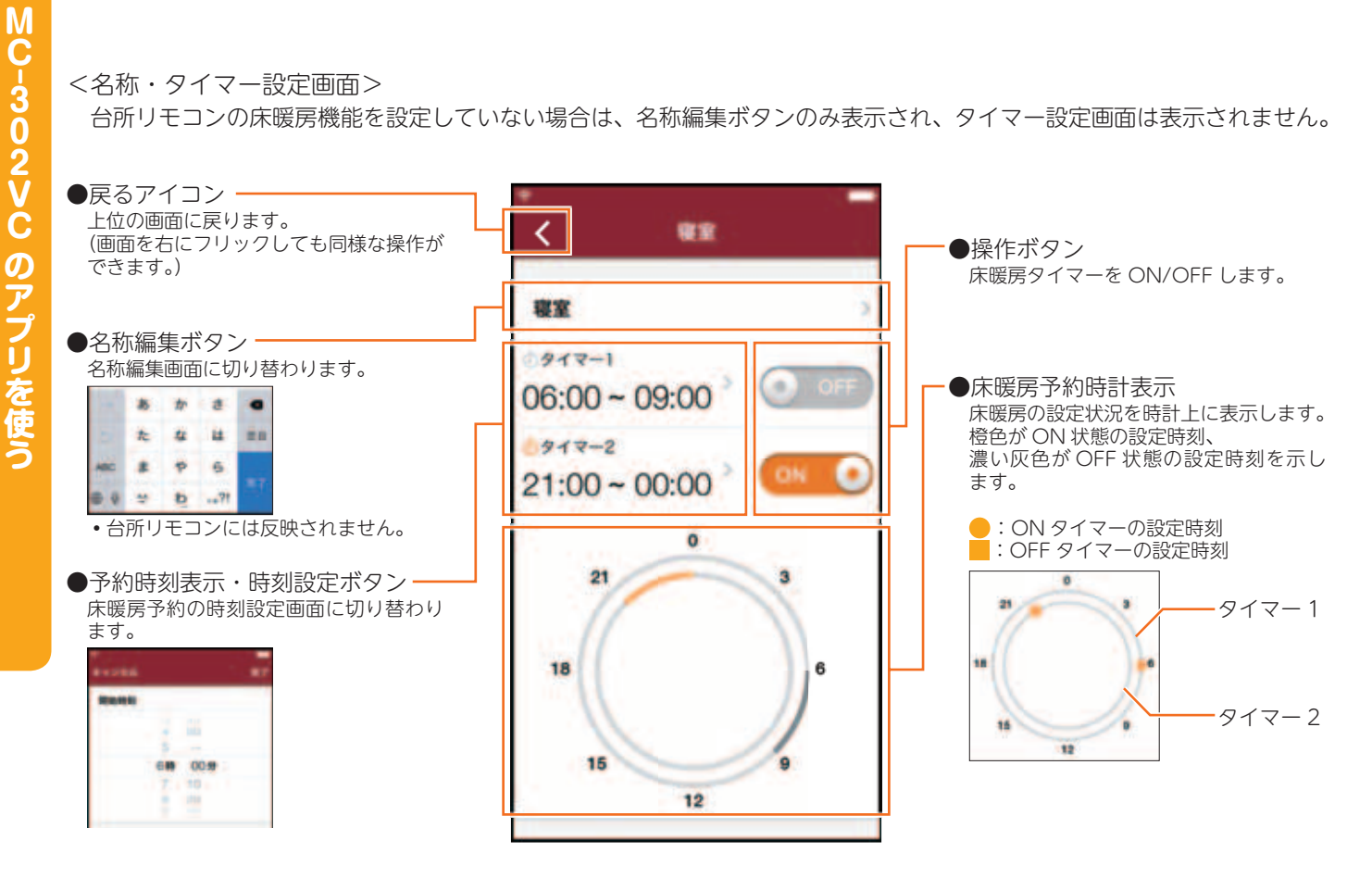

# (MC-302VC)

# エネルック(エネルギー表示)

給湯器で使用したガスとお湯の使用量を表示します。家中のエネルギー使用量も表示するには、別売品の電力測定 ユニットが必要となります。

• 画面に表示される使用量や料金は目安となります。お客様が実際にお支払いになる料金とは異なります。

#### <一覧表画面>

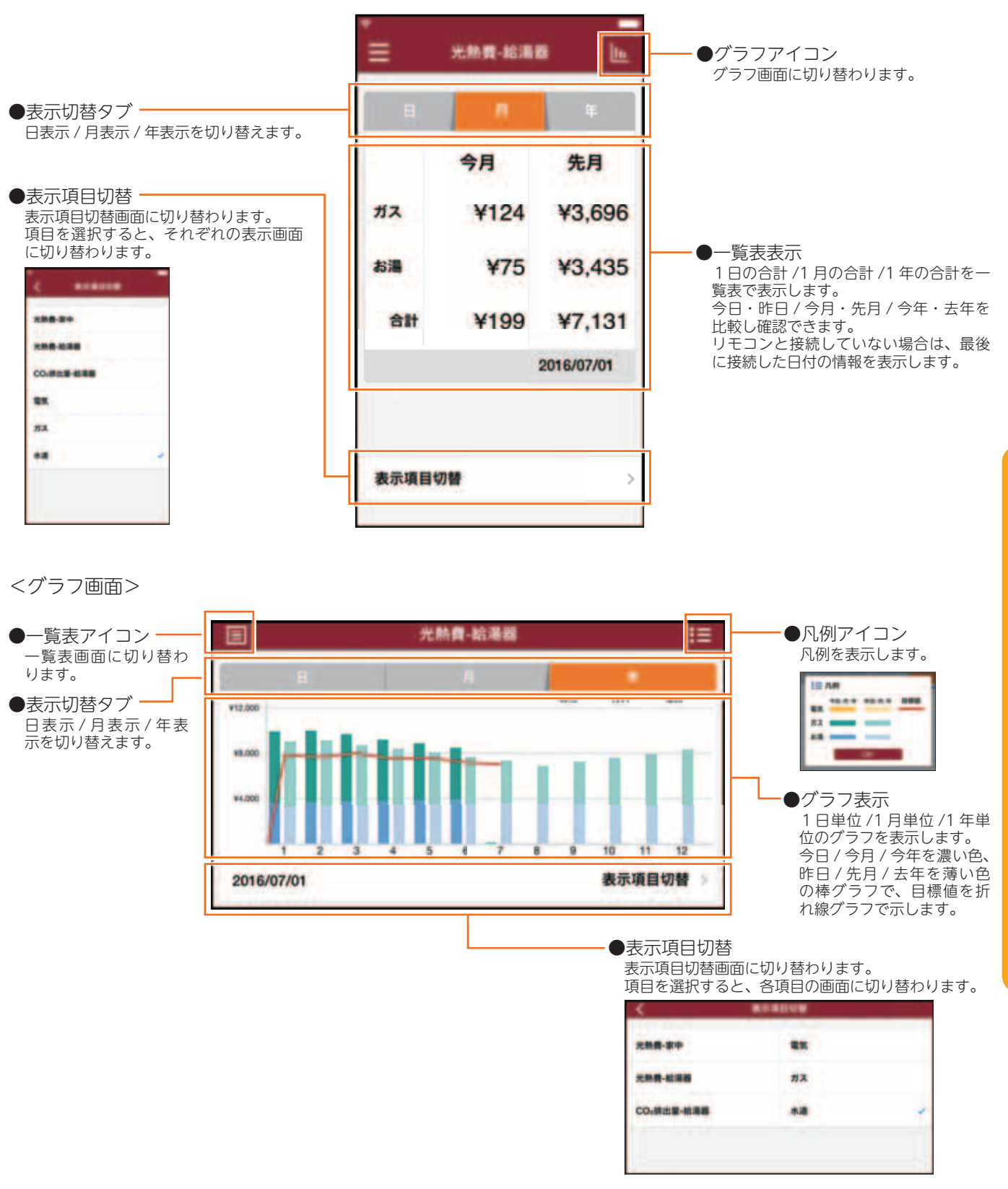

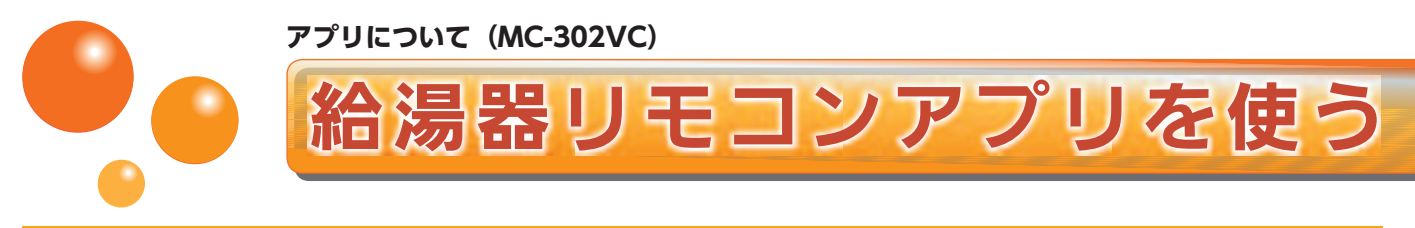

# 各種設定

エネルギー表示に関するリモコンの各種設定項目が表示されます。 表示された項目はアプリからも設定できます。

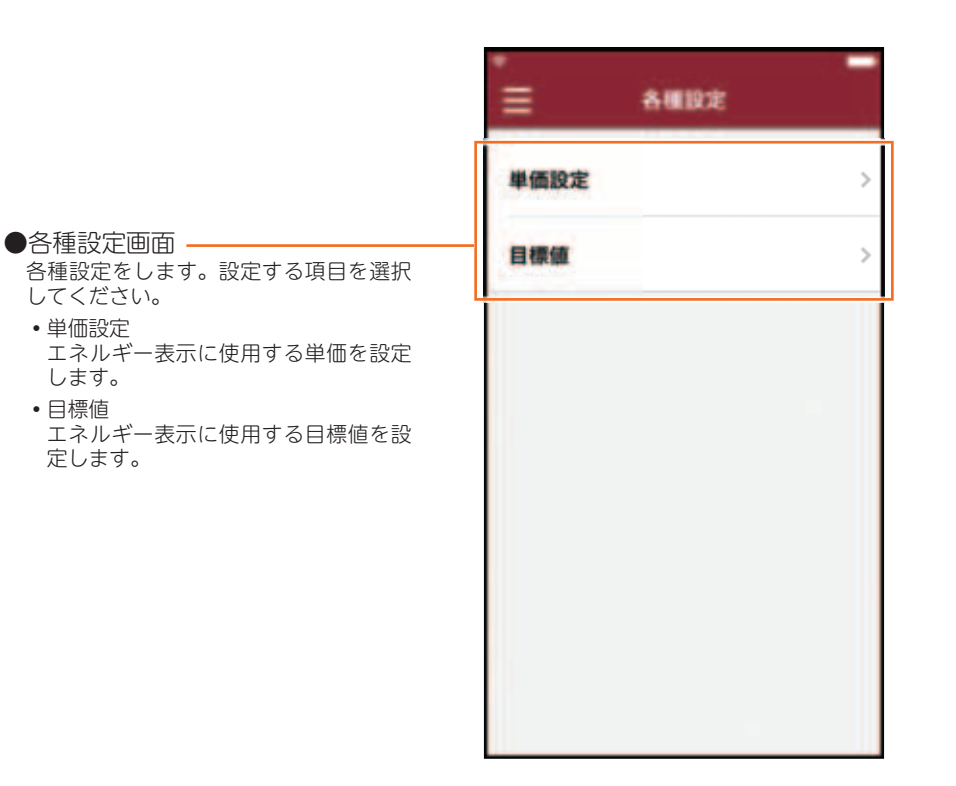

## 単価設定

エネルギー表示に使用する単価をアプリから設定します。

| `< | 甲酰胺定         |
|----|--------------|
| ガス | ¥200 /m >    |
| 水道 | ¥250 /mi > - |
| 電気 | ¥27.0 /kWh   |
|    |              |
|    |              |
|    |              |
|    |              |
|    |              |

●単価表示、設定ボタン 項目を選択すると、それぞれの単価入力 画面に切り替わります。 キャンセル . ¥ 200 /mi 1 2 3 4 5 6 7 Pons 8 9 WXYZ 0 •

# (MC-302VC)

# 目標値設定

エネルギー表示に使用する目標値をアプリから設定します。

- ●目標値モード設定 目標値を設定するモードを選択します。
  - おまかせ設定 過去の使用履歴を元に、自動で目標値 が設定されます。
  - 自分で設定(前年比) 昨年の使用履歴の比率から目標値を設 定します。比率を個別で入力して設定 します。
  - ・自分で設定(使用量) 目標の使用量を個別で入力して設定し ます。
  - ・自分で設定(使用料金) 目標の光熱費を個別で入力して設定し ます。

| -お知らせ          |
|----------------|
| 目標値モード設定機能の説明は |

給湯リモコンの取扱説明書を参照 してください。

| おまかせ設定      |     |
|-------------|-----|
| 自分で設定(前年比)  | ~   |
| 自分で設定(使用量)  |     |
| 自分で設定(使用料金) |     |
| 目標値入力(前年比)  |     |
| ガス          | 90% |
| お湯          | 90% |
| 電気(家中)      | 95% |

●個別入力 各モードに対する、個別の設定値を入力 します。 項目を選択するとそれぞれの数値選択画

面、数値入力画面に切り替わります。

<数値選択画面>

| **>## | 第四(第中) | 87    |  |  |
|-------|--------|-------|--|--|
|       |        |       |  |  |
|       | 94     |       |  |  |
|       | 95     | 76    |  |  |
|       | 96     | 1.2.1 |  |  |
|       | 97     |       |  |  |
|       |        | _     |  |  |

#### <数値入力画面> 11 40 m 2 3 1 DEF 5 4 6 9 7 8 0 •

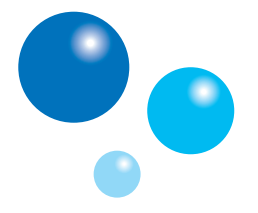

その他の設定

無線・通信について

各種設定は、台所リモコンを用いて行います。

リモコンのフタの中にあるスイッチを使って設定します。

 お客様がお使いの熱源機を含めたシステム(床暖 房・浴室暖房乾燥機など)の構成により台所リモ コン画面に表示されるメニューが異なります。

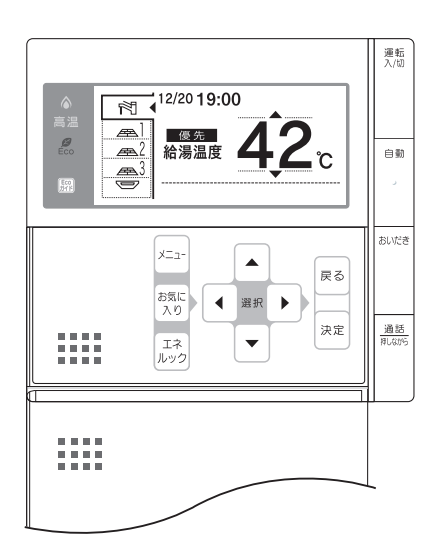

# 無線 LAN との接続設定を初期化する

無線 LAN 接続の設定を削除して初期化します。新しい 無線 LAN ルーターと接続する場合などは、初期化をし てから無線 LAN との接続設定を行ってください。

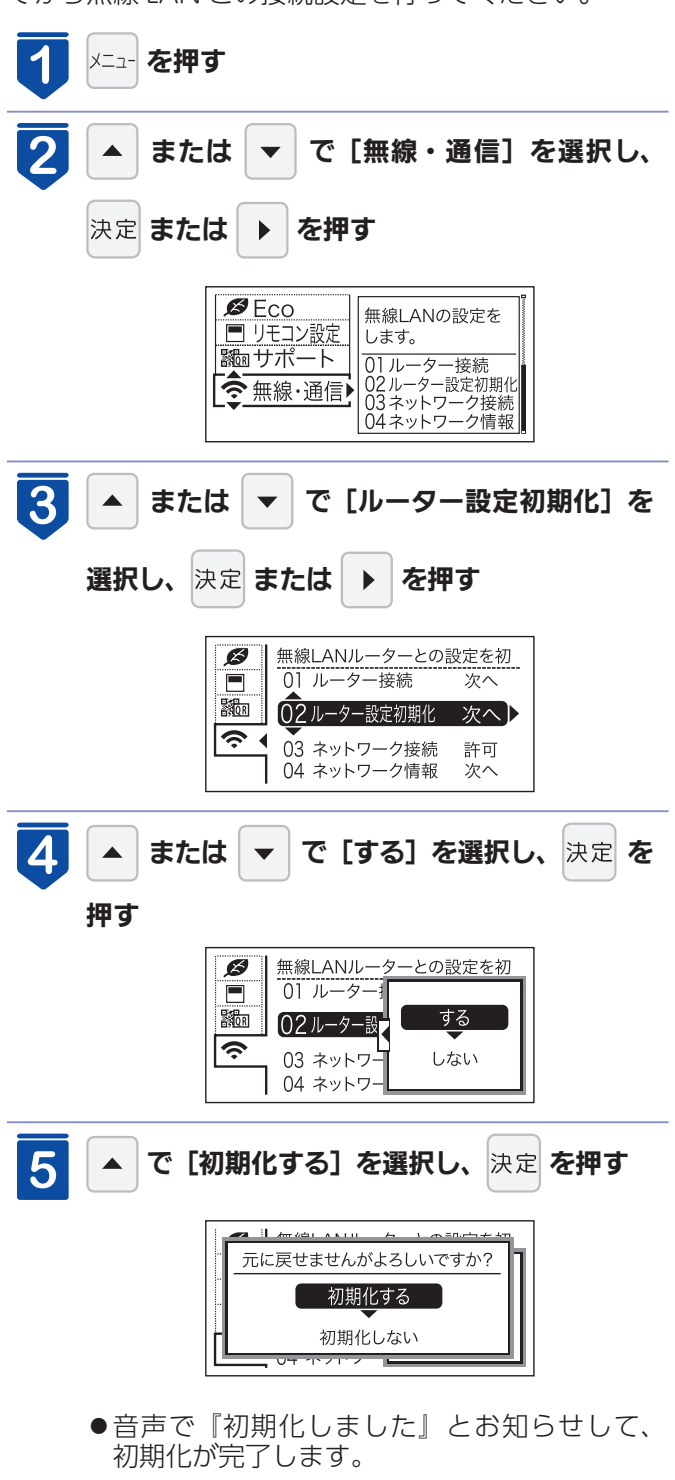

# ▲ 注意

● 初期化した設定は元に戻せませんのでご注意ください。もう一度接続をしたい場合は、再度「無線 LAN に接続する」 (4 ページ)を行ってください。

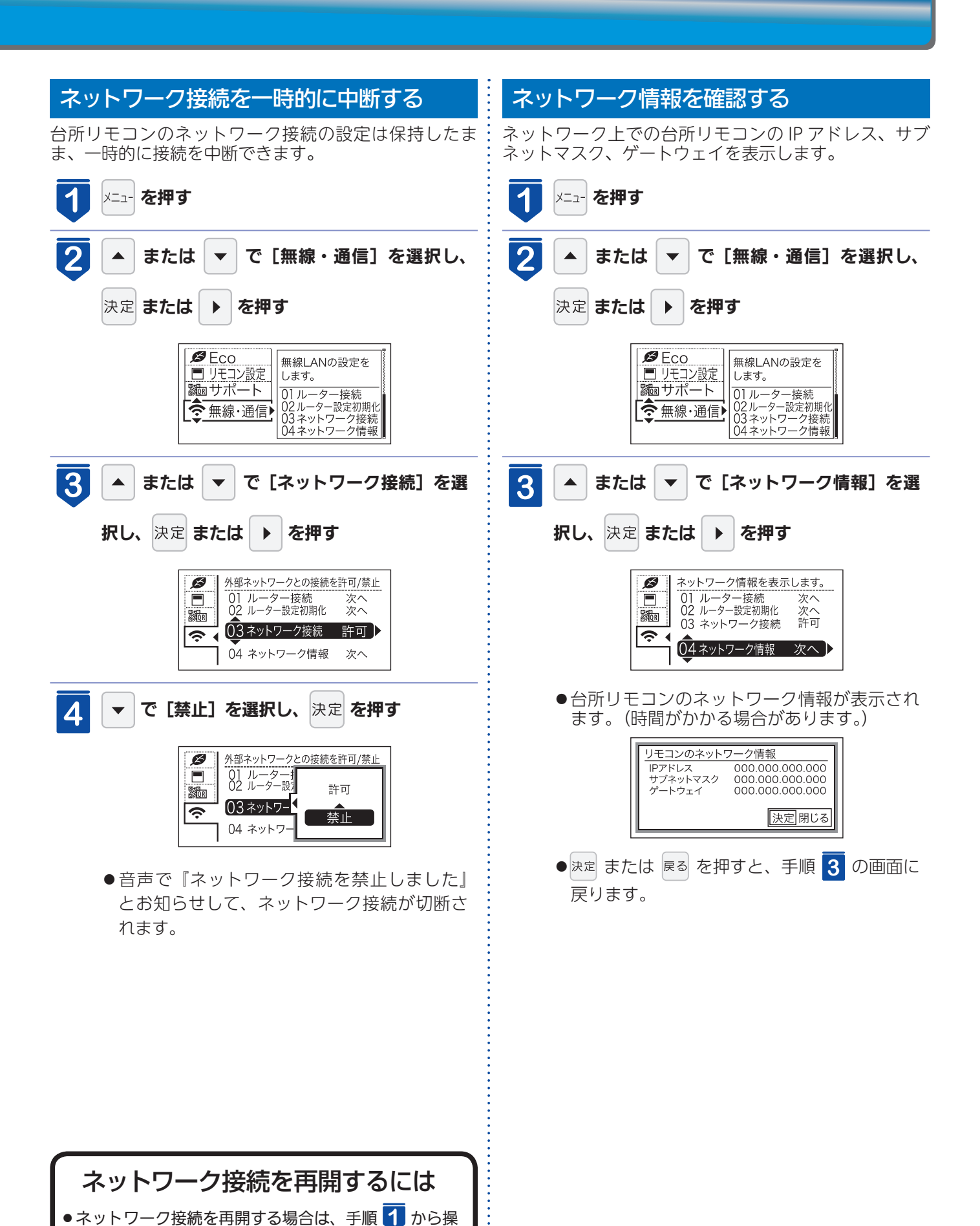

作して、手順 4 で [許可] を選択し、決定 を押します。

25

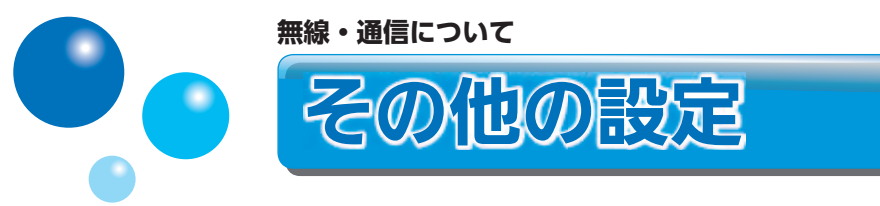

無線 LAN ルーターに WPS ボタンがない場合は、手動接続で無線 LAN に台所リモコンを接続できます。 手動接続の設定は、台所リモコンとスマートフォンで行います。

- 無線 LAN 接続が完了したら、台所リモコンとスマートフォンを接続してください。
- 接続する無線LAN ルーターの2.4GHz 用ネットワーク名(SSID)とパスワード(KEY)が必要になります。事前に準備してください。

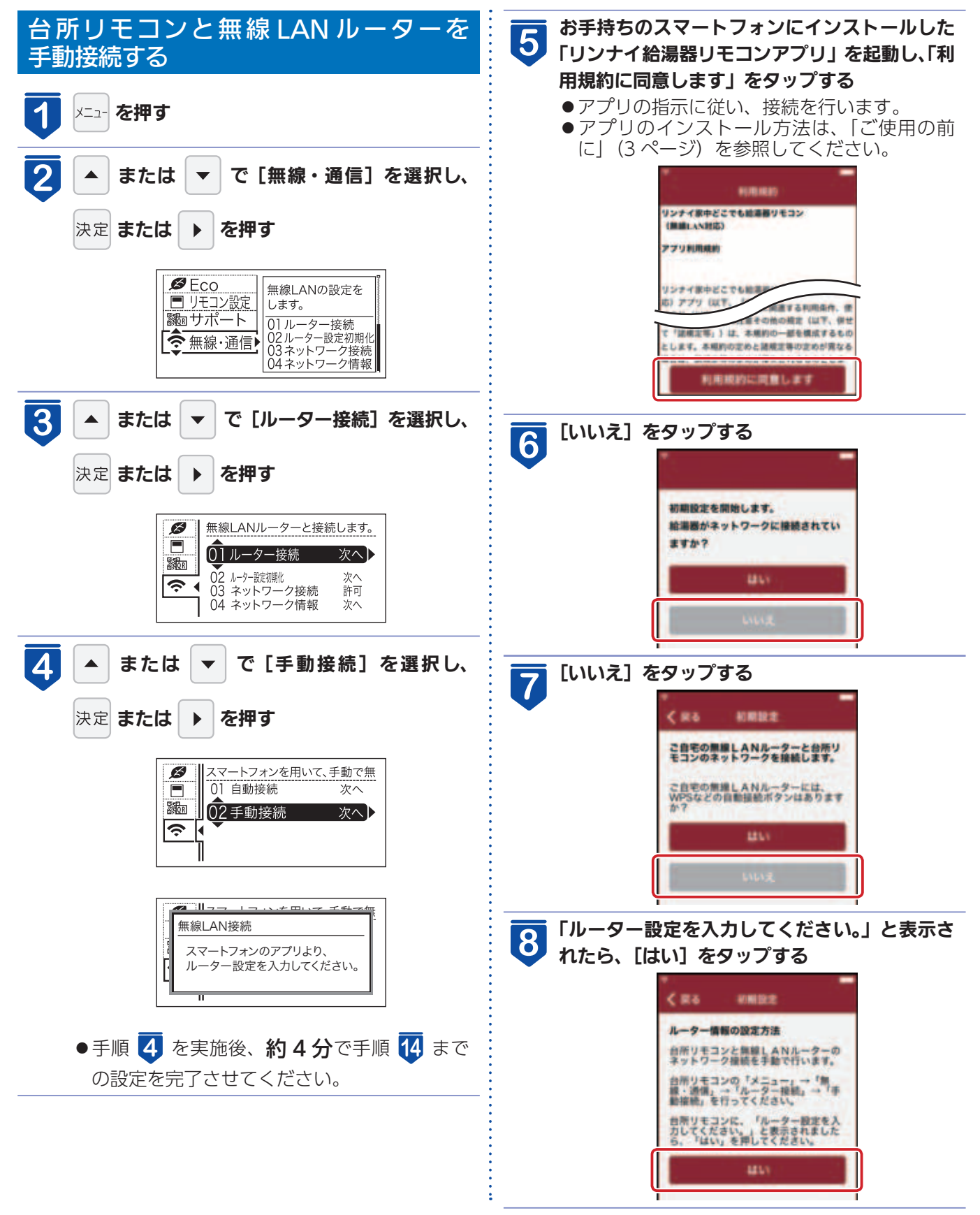

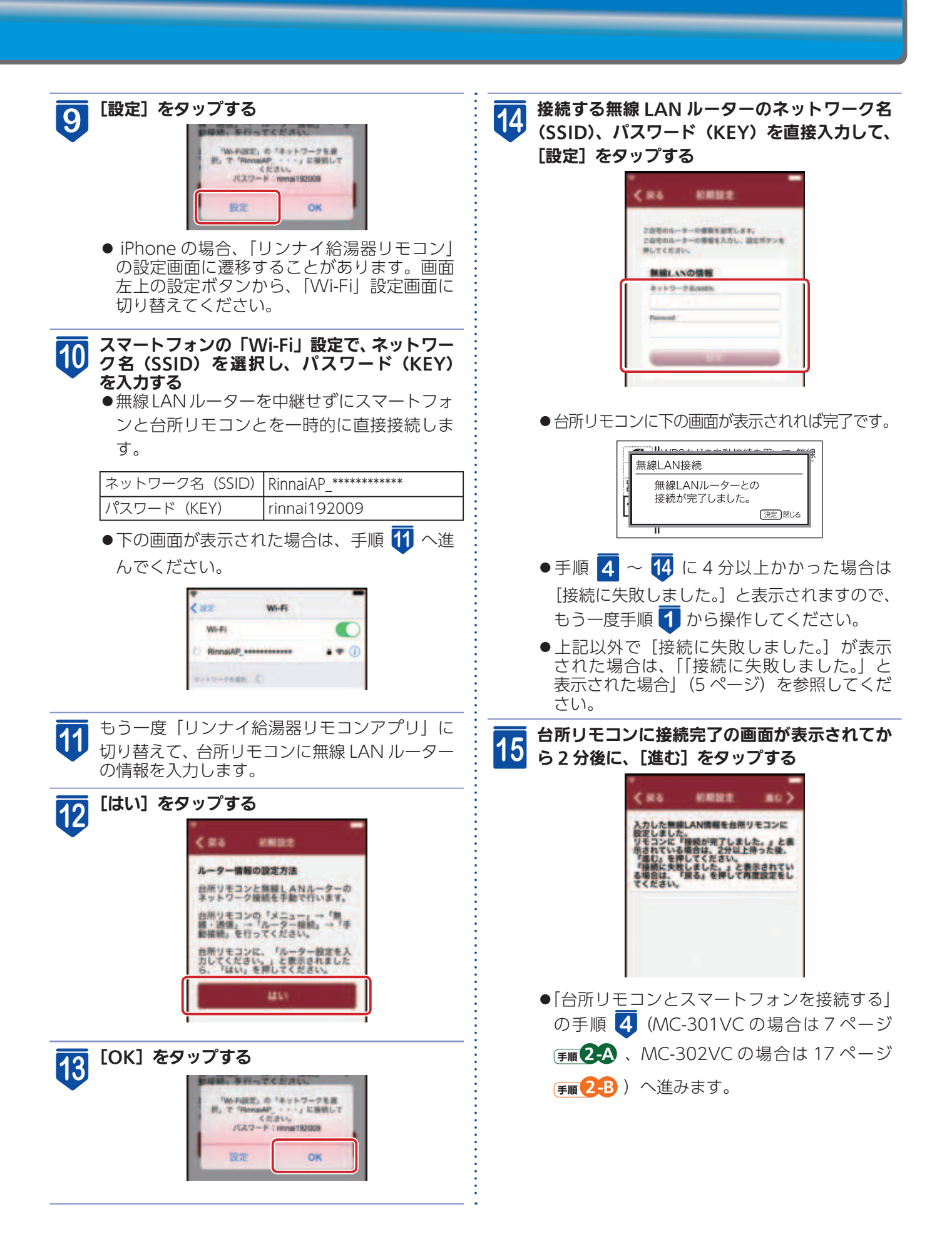

# リモコンには無線 LAN モジュール<sup>※1</sup> が内蔵されています。無線 LAN ルーターとの 接続設定を行うと、お客様が利用されているスマートフォンなどに本体情報が表示 できるほか、スマートフォンなどから機器を操作することができます。

- ※1 この機器の使用周波数帯では、電子レンジなどの産業・科学・医療用機器のほか工場の製造ラインなどで使用されている移動体識別用の構内無線局(免許を要する無線局)および特定小電力無線局(免許を要しない無線局)並びにアマチュア無線局(免許を要する無線局)が運用されています。
  - •この機器を使用する前に、近くで移動体識別用の構内無線局および特定小電力無線局並びにアマチュア無線局が運用 されていないことを確認してください。
  - •万一、この機器から移動体識別用の構内無線局に対して有害な電波干渉の事例が発生した場合には、無線 LAN の接続 を「無効」にした上、当社お客様センターへご相談ください。
  - その他、この機器から移動体識別用の特定小電力無線局あるいはアマチュア無線局に対して有害な電波干渉の事例が 発生した場合など、お困りになったときは、**当社お客様センター**へご相談ください。

リンナイ㈱ お客様センター フリーダイヤル:0120-054-321

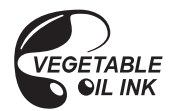

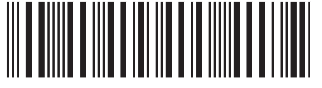

U332-0700(02) 160613 **(**